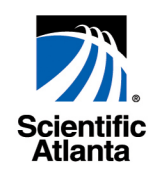

# Apollo MKII User's Guide

TCP/IP Interface and Element Manager

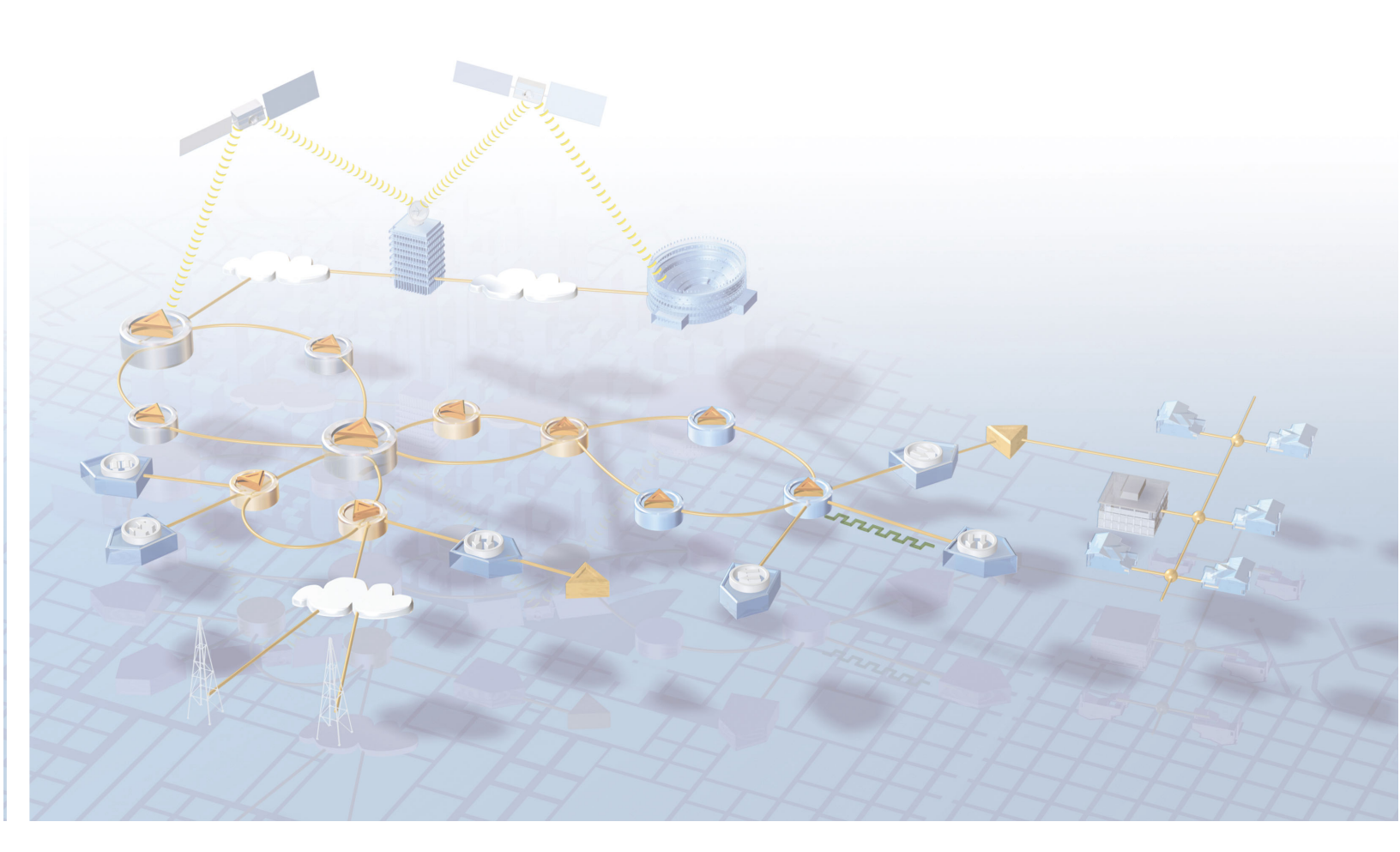

#### **Explanation of Warning and Caution Icons**

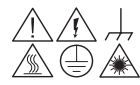

Avoid personal injury and product damage! Do not proceed beyond any symbol until you fully understand the indicated conditions.

The following warning and caution icons alert you to important information about the safe operation of this product:

- You may find this symbol in the document that accompanies this product. This symbol indicates important operating or maintenance instructions.
- You may find this symbol affixed to the product. This symbol indicates a live terminal where a dangerous voltage may be present; the tip of the flash points to the terminal device.
- **T**You may find this symbol affixed to the product. This symbol indicates a protective ground terminal.
- You may find this symbol affixed to the product. This symbol indicates a chassis terminal (normally used for equipotential bonding).
- You may find this symbol affixed to the product. This symbol warns of a potentially hot surface.
- You may find this symbol affixed to the product and in this document. This symbol indicates an infrared laser that transmits intensitymodulated light and emits invisible laser radiation or an LED that transmits intensity-modulated light.

#### Important

Please read this entire guide. If this guide provides installation or operation instructions, give particular attention to all safety statements included in this guide.

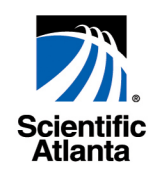

# Apollo MKII User's Guide

TCP/IP Interface and Element Manager

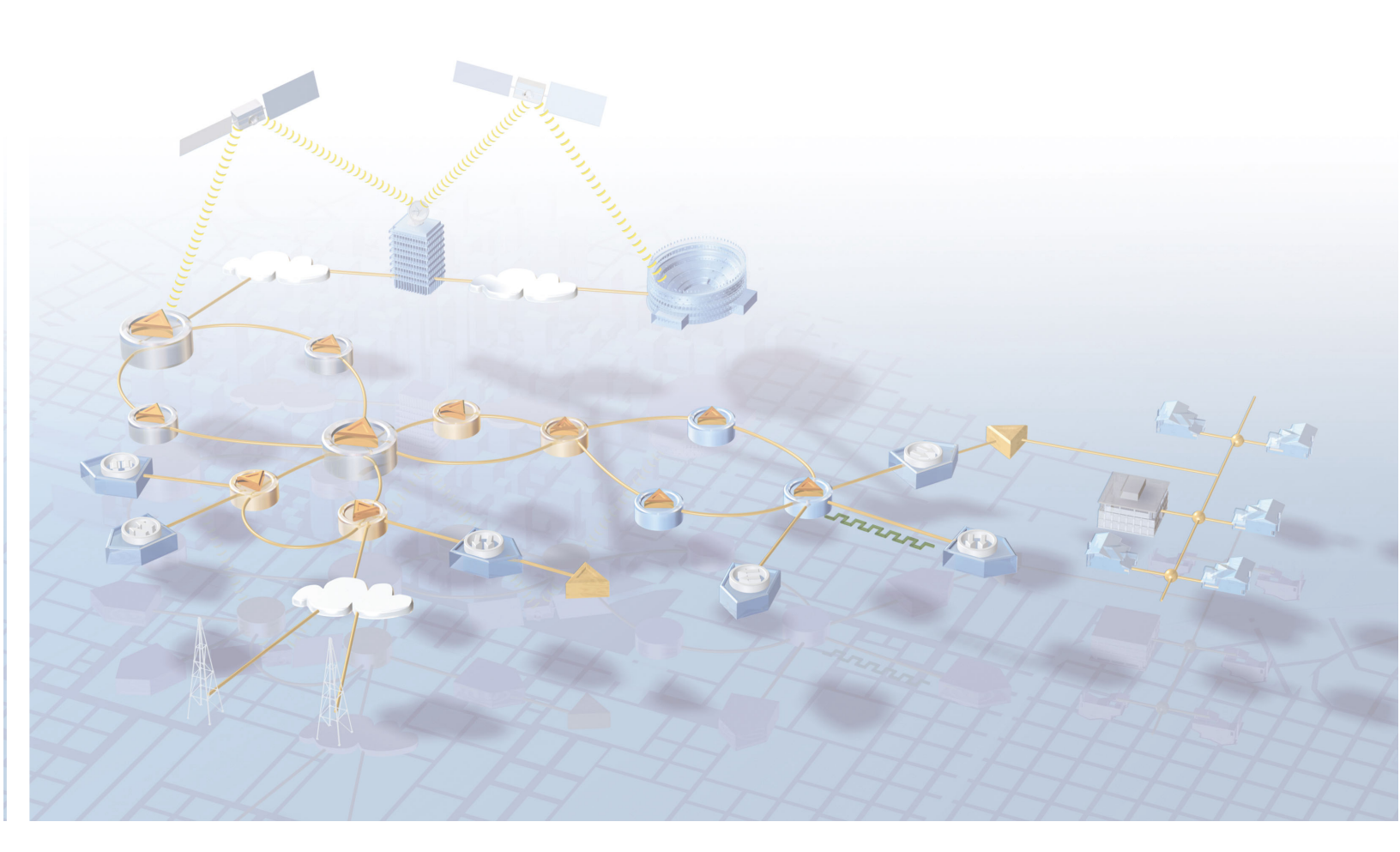

#### **Trademark Acknowledgments**

- "Bringing the Interactive Experience Home" and SciCare are trademarks of Scientific-Atlanta, Inc.
- Scientific-Atlanta and the Scientific-Atlanta logo are registered trademarks of Scientific-Atlanta, Inc.
- Apollo MKII, ROSA and Copernicus are trademarks of Scientific-Atlanta Europe NV.
- Stellar XT is a trademark of Scientific-Atlanta Denmark A/S.
- All other trademarks shown are trademarks of their respective owners.

#### **Publication Disclaimer**

Scientific-Atlanta, Inc., assumes no responsibility for errors or omissions that may appear in this publication. Scientific-Atlanta reserves the right to change this publication at any time without notice. This document is not to be construed as conferring by implication, estoppel, or otherwise any license or right under any copyright or patent, whether or not the use of any information in this document employs an invention claimed in any existing or later issued patent.

#### Copyright

©2003 Scientific-Atlanta Europe NV. All rights reserved. Printed in Belgium.

Information in this publication is subject to change without notice. No part of this publication may be reproduced or transmitted in any form, by photocopy, microfilm, xerography, or any other means, or incorporated into any information retrieval system, electronic or mechanical, for any purpose, without the express permission of Scientific-Atlanta, Inc.

#### **Comments About This Document**

If you have comments about your experience with this documentation, please visit the Scientific-Atlanta web site and complete the user documentation satisfaction survey at the following address:

#### http://www.scientificatlanta.com/my2cents/doc\_survey.htm

Your completed survey will be forwarded to the documentation manager directly responsible for publishing this document.

## Contents

| Important Sa | afety Instructions                      | vi   |
|--------------|-----------------------------------------|------|
| Preface      |                                         |      |
|              | About This Guide                        | xv   |
| Chapter 1    | Introduction                            |      |
|              | Overview                                | 1-1  |
|              | About the Apollo MKII                   | 1-2  |
|              | Steps to Take                           | 1-5  |
|              | Product Information                     | 1-6  |
| Chapter 2    | Installation                            |      |
|              | Overview                                | 2-1  |
|              | Section A Rack Mounting the Apollo MKII |      |
|              | Overview                                | 2-3  |
|              | Preparing for Installation              | 2-4  |
|              | Cooling Requirements                    | 2-5  |
|              | Rack Mounting the Apollo MKII           | 2-6  |
|              | Section B Connecting Cables             |      |
|              | Overview                                | 2-9  |
|              | Connecting the Power Cable              | 2-10 |
|              | Connecting Cables                       | 2-17 |
|              | Field Wiring Connectors                 | 2-21 |
|              | Section C Network Configuration         |      |
|              | Overview                                | 2-23 |
|              | IP Configuration                        | 2-24 |
| Chapter 3    | Apollo Protocol Driver                  |      |
|              | Overview                                |      |
|              | Driver Installation                     |      |
|              | Setting Up Remote Sites                 |      |
|              | Message Configuration                   |      |

| Chapter 4 | Apollo MKII Site Configuration            |              |  |
|-----------|-------------------------------------------|--------------|--|
|           | Overview                                  | 4-1          |  |
|           | General Information on Site Configuration | 4-2          |  |
|           | Setting Scan Ranges                       | 4-4          |  |
|           | Mapping New Devices                       | 4-6          |  |
|           | Mapping Assigned Devices                  | 4-9          |  |
|           | Viewing All Site Devices                  | 4-11         |  |
|           | Additional Settings                       | 4-12         |  |
| Chapter 5 | ROSA EM Configuration                     |              |  |
|           | Overview                                  | 5-1          |  |
|           | ROSA EM Drivers                           | 5-2          |  |
|           | Using ROSA EM                             | 5-8          |  |
|           | Backup Operation                          | 5-13         |  |
| Chapter 6 | Upgrading and Information                 |              |  |
|           | Overview                                  | 6-1          |  |
|           | Software Upgrading                        | 6-2          |  |
|           | Getting Information                       | 6-4          |  |
| Chapter 7 | Customer Information                      |              |  |
|           | Overview                                  | 7 <b>-</b> 1 |  |
|           | Product Support                           | 7-2          |  |
|           | Return Products for Repair                | 7-4          |  |
|           |                                           |              |  |

# Contents, Continued

| Appendix A | Technical Specifications               |  |  |
|------------|----------------------------------------|--|--|
|            | OverviewA-1                            |  |  |
|            | General Specifications                 |  |  |
|            | Remote Control and Configuration Ports |  |  |
| Appendix B | Quick Installation Reference           |  |  |
|            | OverviewB-1                            |  |  |
|            | Installation Steps B-2                 |  |  |
| Appendix C | Backup Configuration                   |  |  |
|            | OverviewC-1                            |  |  |
|            | General                                |  |  |
|            | Configuration                          |  |  |
|            | Backup Operation                       |  |  |
|            | Restore OperationC-10                  |  |  |
| Glossary   | Glossary-1                             |  |  |
| Index      | Index-1                                |  |  |

## **Important Safety Instructions**

#### **Read and Retain Instructions**

Carefully read all safety and operating instructions before operating this equipment, and retain them for future reference.

#### Follow Instructions and Heed Warnings

Follow all operating and use instructions. Pay attention to all warnings and cautions in the operating instructions, as well as those that are affixed to this equipment.

#### Terminology

The terms defined below are used in this document. The definitions given are based on those found in safety standards.

**Service Personnel** - The term *service personnel* applies to trained and qualified individuals who are allowed to install, replace, or service electrical equipment. The service personnel are expected to use their experience and technical skills to avoid possible injury to themselves and others due to hazards that exist in service and restricted access areas.

**User and Operator** - The terms *user* and *operator* apply to persons other than service personnel.

**Ground(ing) and Earth(ing)** - The terms *ground(ing)* and *earth(ing)* are synonymous. This document uses ground(ing) for clarity, but it can be interpreted as having the same meaning as earth(ing).

#### **Electric Shock Hazard**

This equipment meets applicable safety standards. Refer to this equipment's data sheet for details about regulatory compliance approvals.

#### /WARNING!

To reduce risk of electric shock, perform only the instructions that are included in the operating instructions. Refer all servicing to qualified service personnel only.

Electric shock can cause personal injury or even death. Avoid direct contact with dangerous voltages at all times. The protective ground connection, where provided, is essential to safe operation and must be verified before connecting the power supply.

Know the following safety warnings and guidelines:

#### • Dangerous Voltages

- Only qualified service personnel are allowed to perform equipment installation or replacement.
- Only qualified service personnel are allowed to remove chassis covers and access any of the components inside the chassis.
- Grounding
  - Do not violate the protective grounding by using an extension cable, power cable, or autotransformer without a protective ground conductor.
  - Take care to maintain the protective grounding of this equipment during service or repair and to re-establish the protective grounding before putting this equipment back into operation.

#### Installation Site

When selecting the installation site, comply with the following:

- **Protective Ground** The protective ground lead of the building's electrical installation should comply with national and local requirements.
- Environmental Condition The installation site should be dry, clean, and ventilated. Do not use this equipment where it could be at risk of contact with water. Ensure that this equipment is operated in an environment that meets the requirements as stated in this equipment's technical specifications, which may be found on this equipment's data sheet.

#### **Equipment Placement**

#### 

Avoid personal injury and damage to this equipment. An unstable mounting surface may cause this equipment to fall.

To protect against equipment damage or injury to personnel, comply with the following:

- Install this equipment in a restricted access location.
- Do not install near any heat sources such as radiators, heat registers, stoves, or other equipment (including amplifiers) that produce heat.
- Place this equipment close enough to a mains AC outlet to accommodate the length of this equipment's power cord.
- Route all power cords so that people cannot walk on, place objects on, or lean objects against them. This may pinch or damage the power cords. Pay particular attention to power cords at plugs, outlets, and the points where the power cords exit this equipment.
- Use only with a cart, stand, tripod, bracket, or table specified by the manufacturer, or sold with this equipment.
- Make sure the mounting surface or rack is stable and can support the size and weight of this equipment.
- The mounting surface or rack should be appropriately anchored according to manufacturer's specifications. Ensure this equipment is securely fastened to the mounting surface or rack where necessary to protect against damage due to any disturbance and subsequent fall.

#### Ventilation

This equipment has openings for ventilation to protect it from overheating. To ensure equipment reliability and safe operation, do not block or cover any of the ventilation openings. Install the equipment in accordance with the manufacturer's instructions.

#### **Rack Mounting Safety Precautions**

#### **Mechanical Loading**

Make sure that the rack is placed on a stable surface. If the rack has stabilizing devices, install these stabilizing devices before mounting any equipment in the rack.

## WARNING:

Avoid personal injury and damage to this equipment. Mounting this equipment in the rack should be such that a hazardous condition is not caused due to uneven mechanical loading.

#### **Reduced Airflow**

When mounting this equipment in the rack, do not obstruct the cooling airflow through the rack and mount the blanking plates to cover unused rack space. Additional components such as combiners and net strips should be mounted at the back of the rack, so that the free airflow is not restricted.

## CAUTION:

Installation of this equipment in a rack should be such that the amount of airflow required for safe operation of this equipment is not compromised.

#### **Elevated Operating Ambient Temperature**

Only install this equipment in a humidity- and temperature-controlled environment that meets the requirements given in this equipment's technical specifications.

## CAUTION:

If installed in a closed or multi-unit rack assembly, the operating ambient temperature of the rack environment may be greater than room ambient temperature. Therefore, consideration should be given to installing this equipment in an environment compatible with the manufacturer's maximum rated ambient temperature.

#### Handling Precautions

When moving a cart that contains this equipment, check for any of the following possible hazards:

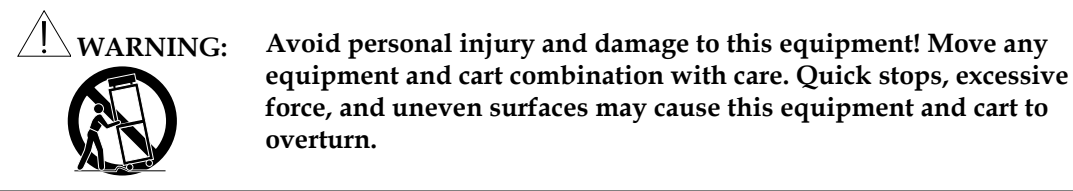

• Use caution when moving this equipment/cart combination to avoid injury from tip-over.

- If the cart does not move easily, this condition may indicate obstructions or cables that may need to be disconnected before moving this equipment to another location.
- Avoid quick stops and starts when moving the cart.
- Check for uneven floor surfaces such as cracks or cables and cords.

#### Grounding

This section provides instructions for verifying that the equipment is properly grounded.

#### Safety Plugs (USA Only)

This equipment is equipped with either a 3-terminal (grounding-type) safety plug or a 2-terminal (polarized) safety plug. The wide blade or the third terminal is provided for safety. Do not defeat the safety purpose of the grounding-type or polarized safety plug.

To properly ground this equipment, follow these safety guidelines:

• **Grounding-Type Plug** - For a 3-terminal plug (one terminal on this plug is a protective grounding pin), insert the plug into a grounded mains, 3-terminal outlet.

**Note:** This plug fits only one way. If this plug cannot be fully inserted into the outlet, contact an electrician to replace the obsolete 3-terminal outlet.

• **Polarized Plug** - For a 2-terminal plug (a polarized plug with one wide blade and one narrow blade), insert the plug into a polarized mains, 2-terminal outlet in which one socket is wider than the other.

**Note:** If this plug cannot be fully inserted into the outlet, try reversing the plug. If the plug still fails to fit, contact an electrician to replace the obsolete 2-terminal outlet.

#### **Grounding Terminal**

If this equipment is equipped with an external grounding terminal, attach one end of an 18gauge wire (or larger) to the grounding terminal; then, attach the other end of the wire to a ground, such as a grounded equipment rack.

#### Safety Plugs (European Union)

• Class I Mains Powered Equipment – Provided with a 3-terminal AC inlet and requires connection to a 3-terminal mains supply outlet via a 3-terminal power cord for proper connection to the protective ground.

**Note:** The equipotential bonding terminal provided on some equipment is not designed to function as a protective ground connection.

 Class II Mains Powered Equipment – Provided with a 2-terminal AC inlet that may be connected by a 2-terminal power cord to the mains supply outlet. No connection to the protective ground is required as this class of equipment is provided with double or reinforced and/or supplementary insulation in addition to the basic insulation provided in Class I equipment.

**Note:** Class II equipment, which is subject to EN 50083-1, is provided with a chassis mounted equipotential bonding terminal. See the section titled **Equipotential Bonding** for connection instructions.

#### **Equipotential Bonding**

If this equipment is equipped with an external chassis terminal marked with the IEC 60471-

5020 chassis icon (///), the installer should refer to CENELEC standard EN 50083-1 or IEC standard IEC 60728-11 for correct equipotential bonding connection instructions.

#### AC Power

Important: If this equipment is a Class I equipment, it must be grounded.

- If this equipment plugs into an outlet, the outlet must be near this equipment, and must be easily accessible.
- Connect this equipment only to the power sources that are identified on the equipmentrating label normally located close to the power inlet connector(s).
- This equipment may have two power sources. Be sure to disconnect all power sources before working on this equipment.
- If this equipment **does not** have a main power switch, the power cord connector serves as the disconnect device.
- Always pull on the plug or the connector to disconnect a cable. Never pull on the cable itself.
- Unplug this equipment when unused for long periods of time.

#### Connection to -48 V DC/-60 V DC Power Sources

Refer to this equipment's specific installation instructions in this manual or in companion manuals in this series for connection to nominal -48 V DC/-60 V DC power sources.

#### **Circuit Overload**

Know the effects of circuit overloading before connecting this equipment to the power supply.

# CAUTION:

Consideration should be given to the connection of this equipment to the supply circuit and the effect that overloading of circuits might have on overcurrent protection and supply wiring. Appropriate consideration of information given on the equipment-rating label should be used when addressing this concern.

#### **General Servicing Precautions**

### 

Avoid electric shock! Opening or removing this equipment's cover may expose you to dangerous voltages.

Be aware of the following general precautions and guidelines:

• **Servicing** - Refer all servicing to qualified service personnel. Servicing is required when this equipment has been damaged in any way, such as power supply cord or plug is damaged, liquid has been spilled or objects have fallen into this equipment, this equipment has been exposed to rain or moisture, does not operate normally, or has been dropped.

- Wristwatch and Jewelry For personal safety and to avoid damage of this equipment during service and repair, do not wear electrically conducting objects such as a wristwatch or jewelry.
- Lightning Do not work on this equipment, or connect or disconnect cables, during periods of lightning.
- Labels Do not remove any warning labels. Replace damaged or illegible warning labels with new ones.
- **Covers** Do not open the cover of this equipment and attempt service unless instructed to do so in the instructions. Refer all servicing to qualified service personnel only.
- Moisture Do not allow moisture to enter this equipment.
- Cleaning Use a damp cloth for cleaning.
- **Safety Checks** After service, assemble this equipment and perform safety checks to ensure it is safe to use before putting it back into operation.

#### **Electrostatic Discharge**

Electrostatic discharge (ESD) results from the static electricity buildup on the human body and other objects. This static discharge can degrade components and cause failures.

Take the following precautions against electrostatic discharge:

- Use an anti-static bench mat and a wrist strap or ankle strap designed to safely ground ESD potentials through a resistive element.
- Keep components in their anti-static packaging until installed.
- Avoid touching electronic components when installing a module.

#### **Fuse Replacement**

To replace a fuse, comply with the following:

- Disconnect the power before changing fuses.
- Identify and clear the condition that caused the original fuse failure.
- Always use a fuse of the correct type and rating. The correct type and rating are indicated on this equipment.

#### Lithium Battery

For equipment with a lithium battery, observe the following rules:

- Do not dispose of used batteries through the regular garbage collection system, but follow the local regulations. The batteries may contain substances that could be harmful to the environment.
- Replace batteries with the same or equivalent type recommended by Scientific-Atlanta.
- Insert batteries correctly. There may be a risk of explosion if the batteries are incorrectly inserted.
- When disposing of this equipment, remove the batteries and dispose of them separately in accordance with local regulations.
- Do not recharge the batteries or expose them to temperatures above 100°C (212°F).

#### **Electromagnetic Compatibility Regulatory Requirements**

This equipment meets applicable electromagnetic compatibility (EMC) regulatory requirements. Refer to this equipment's data sheet for details about regulatory compliance approvals. EMC performance is dependent upon the use of correctly shielded cables of good quality for all external connections, except the power source, when installing this equipment.

• Ensure compliance with cable/connector specifications and associated installation instructions where given elsewhere in this manual.

Otherwise, comply with the following good practices:

- Multi-conductor cables should be of single-braided, shielded type and have conductive connector bodies and backshells with cable clamps that are conductively bonded to the backshell and capable of making 360° connection to the cable shielding. Exceptions from this general rule will be clearly stated in the connector description for the excepted connector in question.
- Ethernet cables should be of single-shielded or double-shielded type.
- Coaxial cables should be of the double-braided shielded type.

#### EMC

Where this equipment is subject to USA FCC and/or Industry Canada rules, the following statements apply:

#### **FCC Statement**

This equipment has been tested and found to comply with the limits for a Class A digital device according to Part 15 of FCC Rules. These limits are designed to provide reasonable protection against harmful interference when this equipment is operated in a commercial environment.

This equipment generates, uses, and can radiate radio frequency energy and, if not installed and used in accordance with the instruction manual, may cause harmful interference to radio communications. Operation of this equipment in a residential area is likely to cause harmful interference in which case the user will be required to correct the interference at his own expense.

#### Industry Canada – Industrie Canadienne Statement

**Industry Canada ICES-003:** This Class A digital apparatus meets all the requirements of the Canadian Interference-Causing Equipment Regulations.

**Industrie Canadienne ICES-003:** Cet appareil numèrique de la Class A respecte toutes les exigences du Règlement sur le matèriel brouilleur du Canada.

#### CENELEC/CISPR Statement with Respect to Class A Information Technology Equipment

This is a Class A equipment. In a domestic environment this equipment may cause radio interference in which case the user may be required to take adequate measures.

#### Modifications

This equipment has been designed and tested to comply with applicable safety and EMC regulations, codes, and standards to ensure safe operation in its intended environment. Refer to this equipment's data sheet for details about regulatory compliance approvals.

Do not make modifications to this equipment. Any changes or modifications could void the user's authority to operate this equipment.

Modifications have the potential to degrade the level of protection built into this equipment, putting people and property at risk of injury or damage. Those persons making any modifications expose themselves to the penalties arising from proven non-compliance with regulatory requirements and to civil litigation for compensation in respect of consequential damages or injury.

#### Accessories

Use only attachments or accessories specified by the manufacturer.

## **About This Guide**

#### Introduction

This guide provides information to install, configure and operate an Apollo MKII<sup>TM</sup> device. Additionally it shows the purpose of the integrated ROSA<sup>TM</sup> Element Manager (EM) software and how to use it in combination with the ROSA Network Management System (NMS).

#### Audience

This guide is intended for users (operators) and service personnel who are responsible for the installation, operation and service of the Apollo MKII. For further information about the definition of operator and service personnel, refer to **Important Safety Instructions**, subtopic **Terminology** earlier in this guide.

#### **Required Knowledge**

To use this guide, you should be familiar with ROSA software.

#### **Related Publications**

The technical publications listed below provide extra system support. Refer to these publications as you read this User's Guide.

- ROSA management software is further described in the ROSA 3.0 User's Guides, available for the three ROSA Versions: ROSA 3.0 Client, part number 6984888 ROSA 3.0 Single User, part number 6984882 ROSA 3.0 Device Configuration Shell 6984885
- Copernicus<sup>™</sup> (Element Manager) server and software is further described in the Copernicus User's Guide, part number 6985110

© 2003 Scientific-Atlanta Europe NV. All rights reserved.

# Chapter 1 Introduction

## Overview

#### Introduction

This chapter gives an introduction on the Apollo MKII and shows the features and benefits. It also gives an overview of the steps that you have to take and guides you through the rest of the chapters.

#### In This Chapter

This chapter contains the following topics.

| Topic                 | See Page |
|-----------------------|----------|
| About the Apollo MKII | 1-2      |
| Steps to Take         | 1-5      |
| Product Information   | 1-6      |

## About the Apollo MKII

#### Introduction

Apollo MKII is a platform that offers communication via a TCP/IP Interface combined with equipment management using the integrated ROSA EM software.

#### Communication

Apollo MKII is a powerful communication organizer used in conjunction with ROSA NMS. It is a successor of the Apollo, with the same functionality. The Apollo MKII extends ROSA's reach by enabling ROSA NMS to communicate with remote equipment over a TCP/IP network.

Apollo MKII is a communication organizer capable of transporting the Scientific-Atlanta RCDS protocol over TCP/IP networks. Apollo continuously polls all devices connected to its serial ports to detect alarm conditions. Once an alarm condition is detected, Apollo MKII reports the alarm to the Copernicus or to the ROSA Single User computer through the IP network connected to the Ethernet port.

Apollo MKII also listens for configuration instructions or status inquiries coming from ROSA NMS and relays these messages to the appropriate device. Apollo MKII supports all equipment that uses the RCDS serial communication protocol (RS-232 or RS-485). If the RS-485 bus is used, up to 32 devices can be connected to the Apollo MKII.

To ensure maximum safety at the monitoring location, Apollo incorporates a built-in check that sends a warning signal to ROSA NMS in case any of the devices are connected/disconnected.

#### **Equipment Management**

The integrated ROSA EM software allows management and status control of remote headend, hub and hybrid fiber/coax (HFC) networks. Together with ROSA NMS the network devices can be configured individually or group-wise. In case of a failure or an out-of-spec condition, notifications are generated automatically and the operator gets an alarm message that informs about the actual status of the device.

The ROSA EM software also supports automatic backup and in case of an error scripts will perform the necessary actions to restore the service with the help of a standby device.

The built-in Simple Network Management Protocol (SNMP) interface allows seamless connection to a third party network management system.

**Note:** A device can be managed with the integrated ROSA EM software of Apollo MKII, with the Apollo MKII RCDS gateway installed on ROSA NMS or with both systems at the same time.

#### Illustration

The following illustration shows the Apollo MKII device.

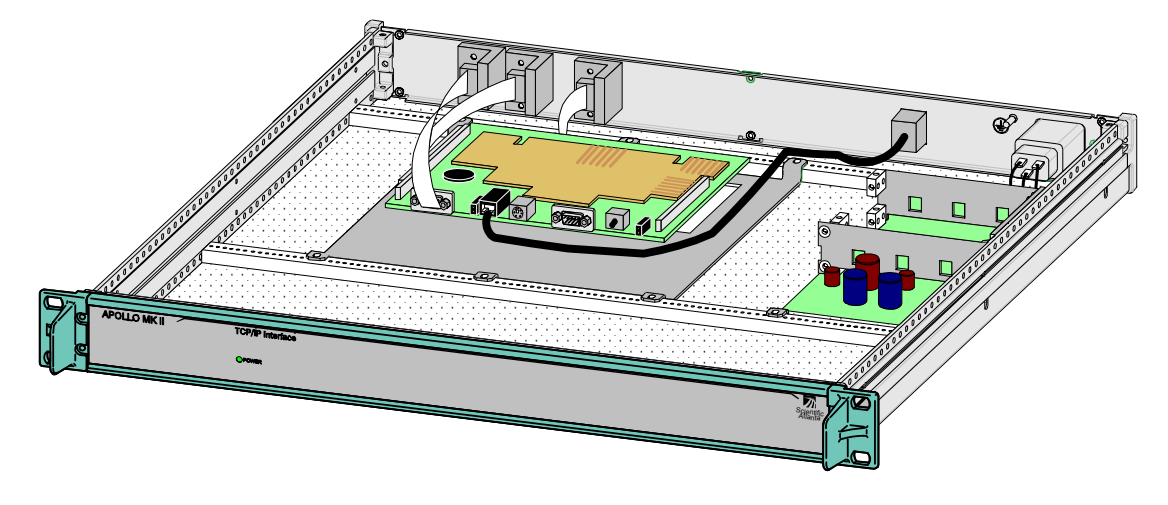

#### **Features and Benefits**

The following list describes the features and benefits of the Apollo MKII.

- Elegant monitoring of small sites connected through an IP network
- 10/100Base-T Ethernet connection
- RCDS over TCP/IP bridging function
- Autonomous polling for alarms
- Detection of non-responding devices
- IP network connection can be shared for different purposes (mixed site with devices with Ethernet/IP port and devices with RCDS port).
- Apollo MKII eliminates all IP traffic when no alarms are transmitted and when no configuration work is done; the WAN may for this reason also contain dial-on-demand sections.

The integrated ROSA EM software provides:

- Backup feature where a series of predefined scripts are executed when a device goes into alarm. The service of the failing device is transferred to a standby device.
- SNMP proxy for monitoring and controlling devices.
- Automatic notification of failures and out-of-spec conditions with visual and audible alarms when used in combination with ROSA EM Drivers installed on the ROSA Client or ROSA Single User.

#### **Used Terminology**

To identify the different hardware and software parts used in the Apollo MKII concept, here an overview with the used terminology:

- Apollo MKII hardware: The Apollo MKII device itself.
- Apollo MKII Software: The software running on the Apollo MKII device.
- **Apollo Protocol Driver:** This software runs on a Copernicus server or ROSA Single User and takes care of the IP communication with Apollo MKII device(s).
- **Apollo MKII Driver:** The software installed on a Copernicus or ROSA Single User. It allows checking the state or changing settings of the device.

## Steps to Take

#### Introduction

Before you can use the functionality of the Apollo MKII you have to do some steps, like installing the appropriate drivers, configuring the device, .... All the necessary information is described in the following chapters.

#### Installation of the Device

First check how you want to use the RCDS port (RS-485 default setting or RS-232) and change the jumper setting if necessary. Install the device in a rack, connect the cables and finally do the network configuration of the Apollo MKII device.

For details about the installation of the Apollo MKII device, see Chapter 2, **Installation**.

#### **Apollo Protocol Driver**

The Apollo Protocol driver controls the communication over a TCP/IP network between the Copernicus and one or more Apollo's in the remote sites. These remote sites are defined via the user interface of the Apollo Protocol driver.

For details about the Apollo Protocol driver, see Chapter 3, Apollo Protocol Driver.

#### **Apollo Device Driver**

When you have defined a remote site in the Apollo Protocol graphical user interface (GUI), an Apollo device becomes available in ROSA. Via the user interface of this Apollo you can detect the devices connected to the Apollo and then map them to Rosa units.

For details about using the Apollo device driver, see Chapter 4, **Apollo MKII Site Configuration**.

#### **ROSA EM Drivers**

To use the ROSA EM functionality from a ROSA Client or ROSA Single User, install the ROSA EM Drivers. With these drivers you can add devices, specify groups and change the settings of the devices.

For details about ROSA EM Drivers, see Chapter 5, ROSA EM Configuration.

#### Quick Installation Reference

When you are familiar with the hardware and software installation procedures described in the chapters mentioned above, see **Appendix B** for a **Quick Installation Reference**.

## **Product Information**

#### Introduction

Scientific-Atlanta products can be identified by means of the ID Label attached to the bottom cover plate of the product. The following info is available on the label:

- Company address
- Model number
- Serial number
- Part number
- Nominal supply voltage
- Maximum current

The ID label contains information that you might need under some circumstances. When your unit is failing, the customer services department needs the serial number to create a RAN or RMA number, which is required to return the unit for repair.

#### ID Label

An identification label for an Apollo MKII with AC power supply:

| Scientific-Atla<br>Luipaardstraat 12 B - 8500       | Inta El<br>Kortrijk |          |
|-----------------------------------------------------|---------------------|----------|
| MODEL: APOLLO MKII<br>SERIALNR: 5769441<br>OPTIONS: | PART NR:            | V9523680 |
| U NOM: 100-240 V AC                                 | FREQ.: 47           | '-63 Hz  |
| FUSE: T 2A 250V                                     | I MAX: 0.2          | A        |

An identification label for an Apollo MKII with DC power supply (ComBiCon):

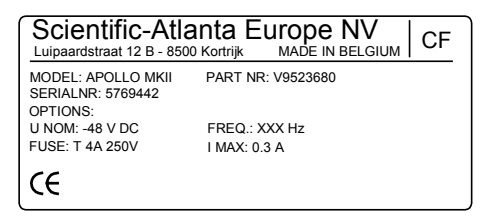

An identification label for an Apollo MKII with DC power supply (MATE-N-LOCK):

| Scientific-Atla<br>Luipaardstraat 12 B - 8500       |                   |
|-----------------------------------------------------|-------------------|
| MODEL: APOLLO MKII<br>SERIALNR: 5769443<br>OPTIONS: | PART NR: V9523680 |
| U NOM: -4860 VDC                                    | FREQ.: XXX Hz     |
| FUSE: T 4A 250 V                                    | I MAX: 0.3 A      |
| CE                                                  |                   |

**Note:** These identification labels are an example and do not contain exactly the same information as the label attached to your unit (e.g. the serial number is different).

<sup>© 2003</sup> Scientific-Atlanta Europe NV. All rights reserved.

# Chapter 2 Installation

## Overview

#### Introduction

This chapter contains information about the installation of the Apollo MKII<sup>™</sup> device. It is assumed that all safety precautions and guidelines have been followed prior to perform the installation procedures in this chapter.

It is recommended that the entire installation procedure in this chapter is read prior to perform an Apollo MKII installation.

#### **Qualified Personnel**

Only appropriately qualified and trained personnel should attempt to install, operate or maintain the Apollo MKII.

## 

Allow only qualified personnel to install this product. Otherwise, personal injury or equipment damage may occur.

#### In This Chapter

This chapter contains the following topics.

| Topic                         | See Page |
|-------------------------------|----------|
| Rack Mounting the Apollo MKII | 2-3      |
| Connecting Cables             | 2-9      |
| Network Configuration         | 2-23     |

# Section A Rack Mounting the Apollo MKII

## Overview

#### Introduction

This section describes how the Apollo MKII device is mounted in a 19-inch rack.

#### In This Section

This chapter contains the following topics.

| Topic                         | See Page |
|-------------------------------|----------|
| Preparing for Installation    | 2-4      |
| Cooling Requirements          | 2-5      |
| Rack Mounting the Apollo MKII | 2-6      |

## **Preparing for Installation**

#### **Before You Start**

Make sure that the unit is in good condition and that you have all the tools and equipment needed.

#### **Unpacking and Inspecting the Unit**

As you unpack the Apollo MKII, inspect it for shipping damage. If you find any damage, contact the customer services department. Refer to the Customer Information chapter for information on contacting the customer services department.

#### **Device Dimension**

The following drawing shows the front and top dimensions of the Apollo MKII.

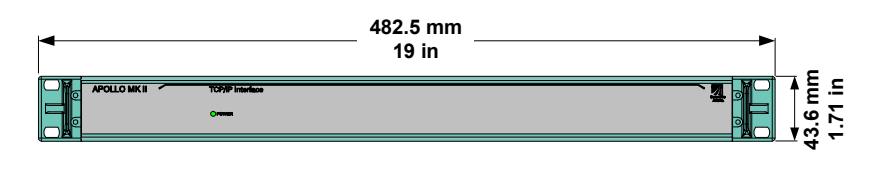

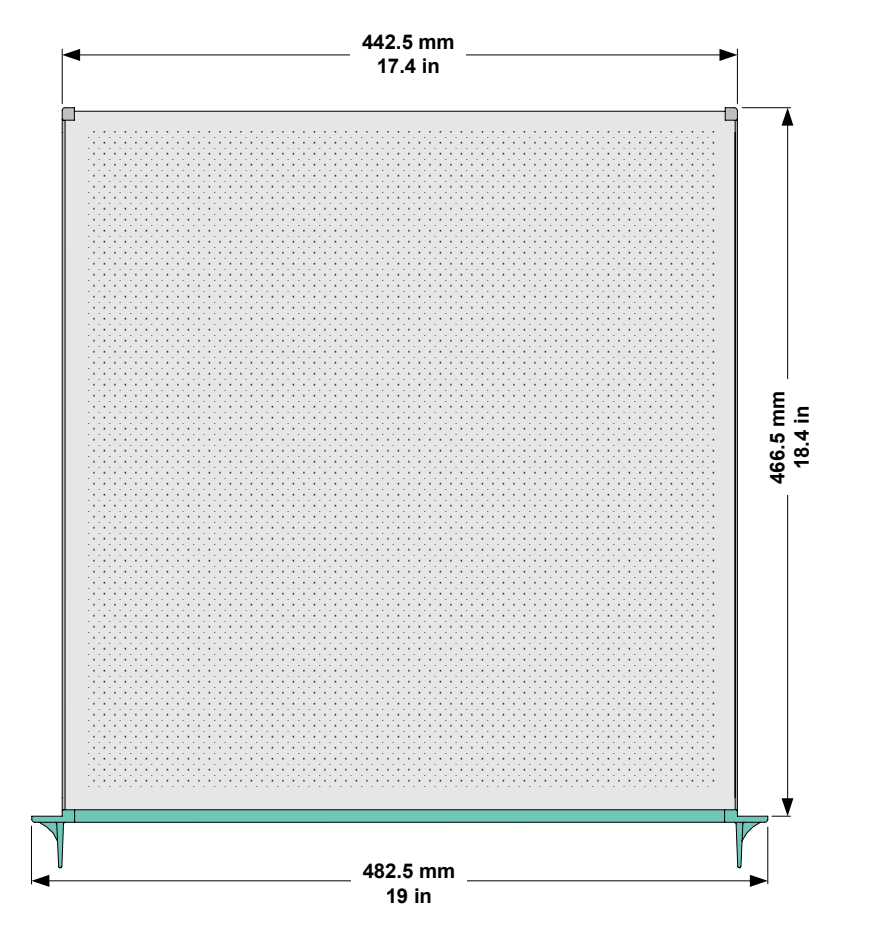

## **Cooling Requirements**

#### Description

Observe the following cooling guidelines.

- When mounting more than one unit, leave a space of at least one rack unit in between. You can cover these spaces afterwards with ventilation profiles. If you mount other units together with the Apollo MKII, then the airflow must reach all units.
- Mount additional components, such as combiners and net strips at the back of the 19-inch rack equipment, so that the free airflow between the sides of the unit and the rack is not restricted.
- Mount ventilation profiles at the bottom and top of the 19-inch rack equipment. This allows the fresh air to enter and the hot air to leave the rack.
- Place the 19-inch rack equipment in a conditioned room with a constant temperature of about 25 °C.
- When mounting five or more units on top of one another, the use of fans is necessary. The power of the fan depends on the number of units mounted. For a rack containing 15 units with a free space of one unit between the units, airflow of 300 m<sup>3</sup>/hour is required. Mounting the fans requires taking into account that the air should blow alongside the units and that it can enter the rack through the lower ventilation profiles.

#### **Tools and Accessories**

You need the following tools and accessories for mounting the unit:

- Screwdriver
- Rails and screws

#### Mounting Requirements

Follow the mounting guidelines below.

- Use 19-inch rack equipment with the appropriate depth.
- Mount the unit adequately to secure optimal operation and reliability.
- We recommend that you mount rack-compatible rails to support the unit properly.
- Pay attention to the mechanical loading and stability to avoid hazardous situations.

**Important:** If you want to use the RCDS connector for RS-232 instead of the default RS-485, change the internal jumper before you mount the unit. For more information please read **Configuration of the RCDS Port** of the topic **Connecting Cables** in Section B of this chapter.

#### To Mount the Apollo MKII in a 19-inch Rack

When you have read the **Rack Mounting Safety Precautions** earlier in this section, you are ready to mount the chassis.

## ✓! CAUTION:

It is of great importance to place the Apollo MKII and its components in a conditioned room within the ambient temperature specifications. For more information, see Appendix A, *Technical Specifications*.

Perform the following procedure to install the Apollo MKII.

- 1. Unpack the Apollo MKII.
- 2. Mount the rails in the 19-inch rack equipment to support the device.
- 3. Slide the Apollo MKII completely in the 19-inch rack equipment.
- 4. Insert and tighten four mounting screws through the four holes in the Apollo MKII front panel mounting flanges.

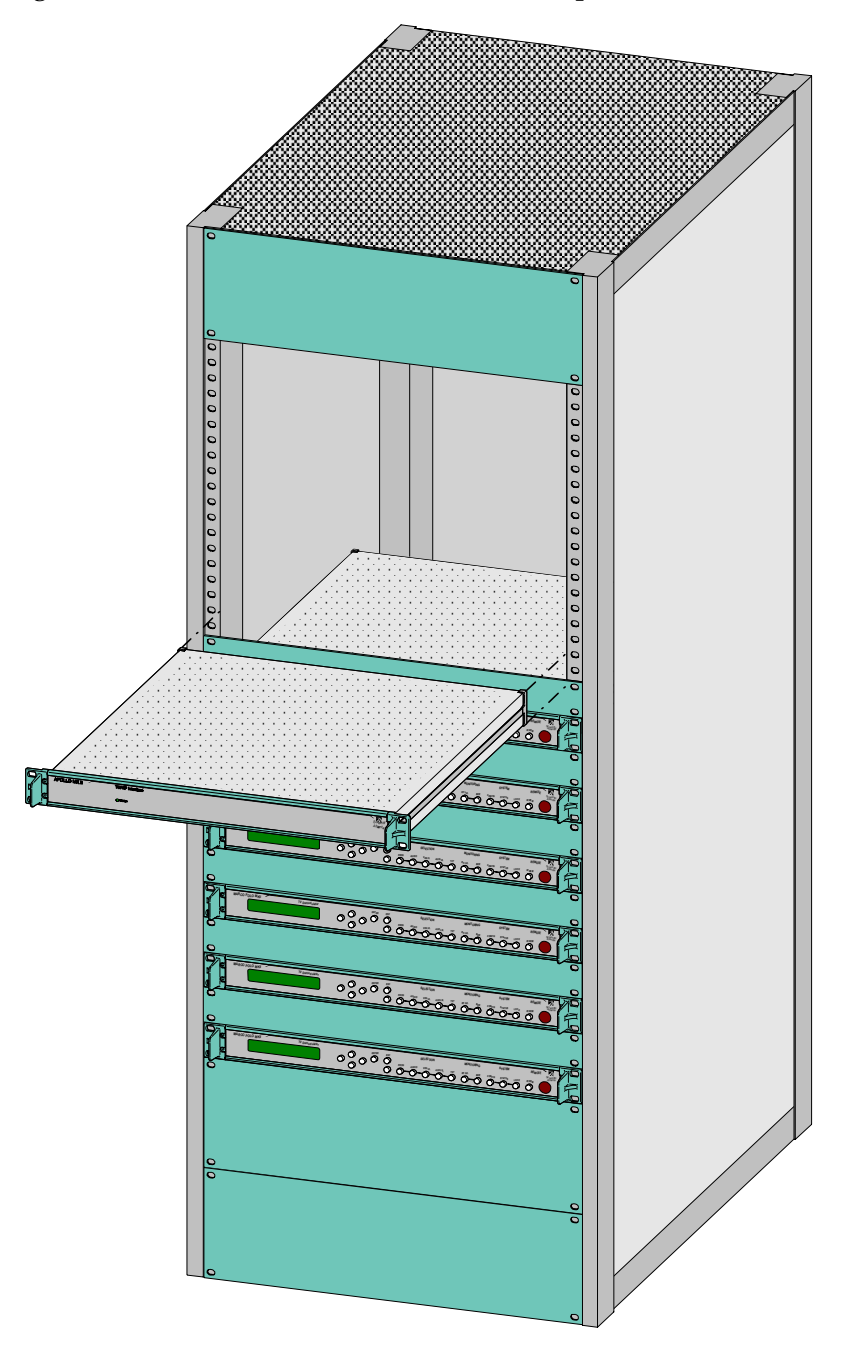

# Rack Mounting the Apollo MKII, Continued

The following illustration shows a 19-inch rack with Apollo MKII devices.

# Section B Connecting Cables

## Overview

#### Introduction

This section explains how to connect the power and signal cables to the Apollo MKII.

## ✓! WARNING:

Use of any other cable for the power connection will invalidate the warranty on the unit and may cause a serious fire hazard.

This product should be operated only from the type of power source indicated on the ID label. If you are not sure of the type of power supply in your location, consult your local power company.

Power supply cords should be routed so that they will not be walked on or pinched by items that are placed on or against them. Pay particular attention to cords at plugs, receptacles, and the point where they exit from the product.

#### In This Section

This section contains the following topics.

| Topic                      | See Page |
|----------------------------|----------|
| Connecting the Power Cable | 2-10     |
| Connecting Cables          | 2-17     |
| Field Wiring Connectors    | 2-21     |

#### Before You Start

#### **Power Connection**

As our units are designed for continuous operation, some products do not have a power switch. In this case the AC mains cord and/or power supply cable serve(s) as the mains disconnect device.

## 

Make sure that at least one end of the power cable(s) remains easily accessible for unplugging, if you need to turn off the unit. For example, ensure that the socket outlet is installed near the product.

#### **Protective Grounding**

You must ensure that the unit is properly connected to earth ground in order to meet safety requirements. Before any other connection is made, the unit must be connected to a grounded socket outlet via the three-wire AC mains cord.

## WARNING:

Failure to earth the unit properly can result in personal injury. Do not defeat the earth protection by using an extension cable, power cable, or autotransformer without a protective earth conductor.

#### Bonding

This connection provides a low impedance connection to earth, in order to meet EMC requirements.

The recommended connector is of the closed-loop double-crimp type. The connector should be fixed with a washer and nut to the bonding terminal bolt. The bonding terminal is indicated by the bonding symbol next to it.

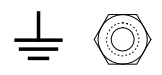

#### **Mains Voltage**

For units powered by the mains voltage, observe the following safety warnings and guidelines:

- Use only power cables approved for use in your country.
- Do not use an extension cord (power cable) without a protective conductor.
- Establish a separate safety earth connection if the power installation of the building does not have a direct connection to earth.
- Do not remove the covers.
- Protect the power cord against damage.
- Make sure that the building installation and/or power supply provides overload protection.

#### -48 V DC Power Source

For units powered by a -48 V DC power source, observe the following safety warnings and guidelines:

- For chassis modules the chassis acts as power source.
- For independent units and chassis the -48 V DC power source must be connected to the unit either via the screw terminals on the provided field wiring connectors or via the provided power cable. Furthermore, following applies:
  - Use a listed DC rated Branch Circuit protection in accordance with the wire size, and with a maximum of 15A current. The circuit protection must be placed in the hot wire.
  - We recommend a minimum of 1.5 mm<sup>2</sup> (or AWG16) for 15A fusing.
  - The -48 V DC power source must comply with the safety extra-low voltage (SELV) requirements in the UL 1950 (UL60950), CSA C22.2 No.950 (CSA C22.2 No. 60950), EN 60950 and IEC 60950 standards.
  - The -48 V DC power source must be electrically isolated from the AC source in accordance with the standard of the country where you are installing the product.
  - The wire size of the cable used to connect a product to the DC distribution module or bus bar must have the appropriate wire size to avoid overloading.
  - Always wire the protective earth terminal of the DC power supply connector or cable.

#### -48 V DC to -60 V DC Power Source

For units powered by a -48 V DC / -60 V DC power source:

Independent units or chassis can be equipped with a DC power supply, which accommodates both -48 V DC and -60 V DC systems (normal service voltage range not exceeding -36 V DC to -72 V DC). In this case, the device is provided with a dedicated 'MATE-N-LOC' type connector.

The safety considerations for handling dangerous voltages are applicable.

### $\angle$ ! warning:

Use the same safety precautions for this power source as for the AC Power source.

For units powered by a -60 V DC power source, observe the following safety warnings and guidelines:

- For chassis modules the chassis acts as power source.
- Use a listed DC rated Branch Circuit protection in accordance with the wire size, and with a maximum of 15 A current. The circuit protection must be placed in the hot wire.
- We recommend a minimum of 1.5 mm<sup>2</sup> (or AWG16) for 15 A fusing.
- The -60 V DC power source must be electrically isolated from the AC source in accordance with the standard of the country where you are installing the product.
- The wire size of the cable used to connect a product to the DC distribution module or bus bar must have the appropriate wire size to avoid overloading.
- Always wire the protective earth terminal of the DC power supply connector or cable.
### **Connection to Centralized DC Power Systems**

Only units designed and rated for connection to -48 to -60 Vdc Nominal power sources, and provided with a Mate-N-Lock type of connector are suitable for connection to "Centralized dc Power Systems".

A centralized DC power distribution system (typically -48 V DC) is a power system consisting of open batteries, charger/rectifier circuits, and primary and secondary distribution equipment intended to provide power to equipment loads. Two types of systems exist:

- Source earthed DC power systems, in which the connection to the earthing electrode is located at the source and separate earthed and protective earth conductors, are provided throughout the system.
- **DC Power system earthed at the equipment location**, in which the connection to the earthing electrode is located in the area where the load equipment is to be installed.

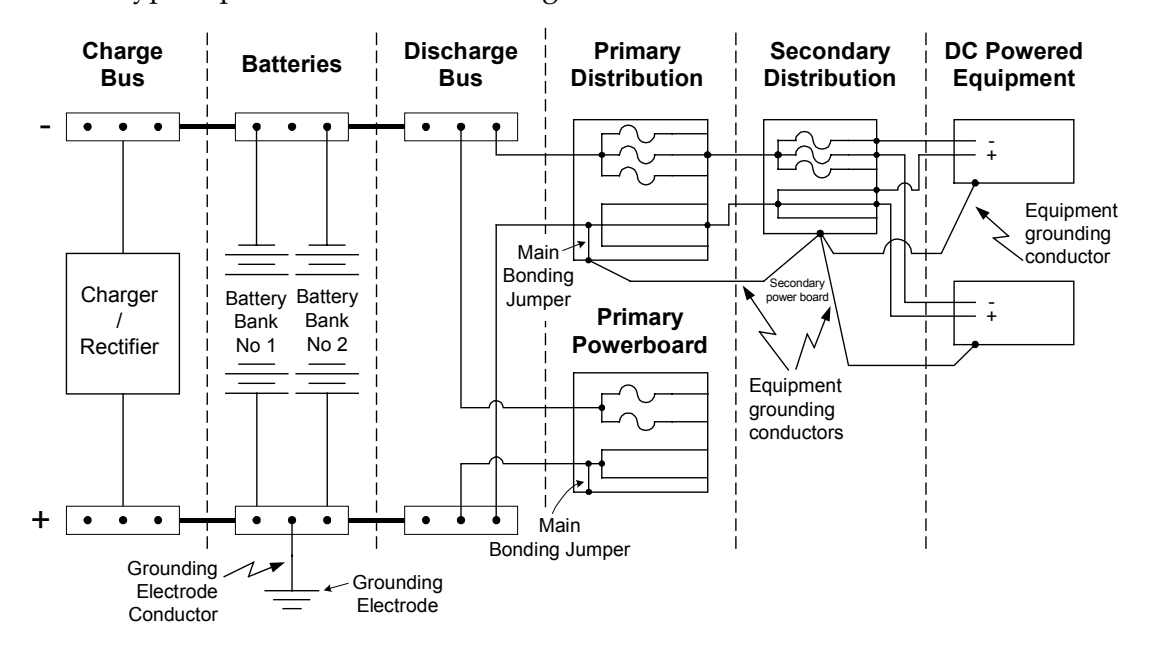

A typical power distribution arrangement is shown below:

### **AC Power Supply**

The following illustration shows the mains connector for the AC power supply: 100 - 240 V AC.

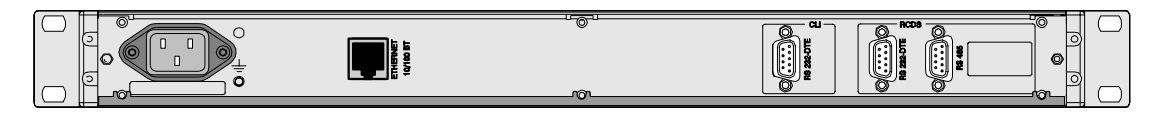

## $\triangle$ CAUTION:

Check if the AC mains source voltage corresponds to the appropriate power input voltage for the unit. This voltage is noted on the rear side of the device.

### **DC Power Supply**

The Apollo MKII can be equipped with a -48 V DC power supply, typically demanded in telecom environments. The -48 V DC devices are provided with a ComBiCon type connector.

**Note:** The -48 V DC voltage has to be a SELV - voltage (SELV = Safety Extra Low Voltage).

A -48 V DC Apollo MKII is illustrated below.

|                                                        |                                             | 101                                    |                               |                  |
|--------------------------------------------------------|---------------------------------------------|----------------------------------------|-------------------------------|------------------|
| -48 V DC ComBiCon<br>connector with conne              | Power<br>ctions<br>cord<br>ctor (rear view) |                                        |                               |                  |
| For the correct use of the specifications, refer to to | e ComBiCon type<br>pic <b>Field wiring</b>  | connectors, ac<br><b>Connectors</b> fu | cording to t<br>rther in this | heir<br>chapter. |

## 

Check if the DC power source voltage corresponds to the appropriate power input voltage for the unit. This voltage is noted on the rear panel of the device.

Optionally, the Apollo MKII can be equipped with a DC power supply, which accommodates both -48 V DC and -60 V DC systems (range from -36 V DC to -72 V DC). In this case, the Apollo MKII is provided with a dedicated MATE-N-LOC type connector.

A -48 V DC / -60 V DC Apollo MKII with MATE-N-LOC type connector is illustrated below.

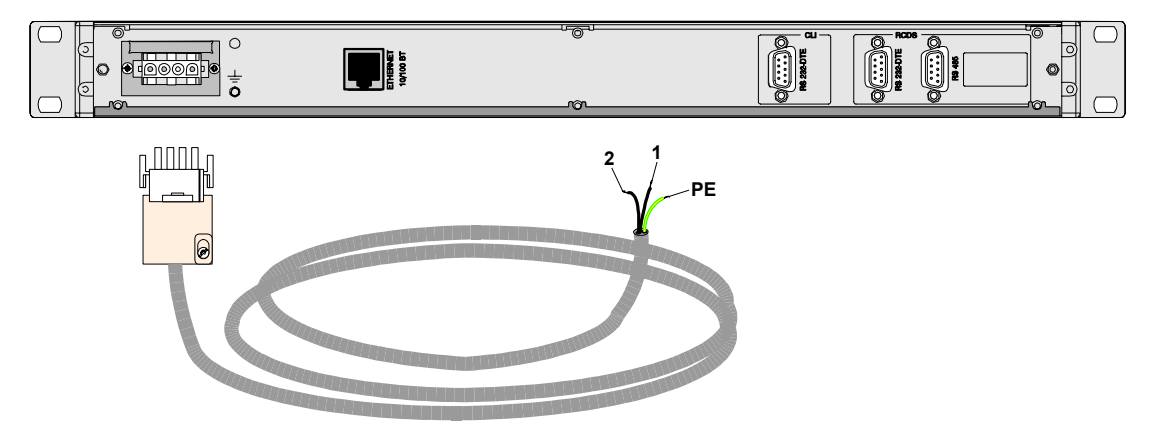

The table below explains how to connect the power cord with **MATE-N-LOC**-type connector to your DC power supply distribution system.

| Power supply cord                                      | DC power distribution<br>system | Pin No. Connector |
|--------------------------------------------------------|---------------------------------|-------------------|
| Black wire indicated on the PVC insulation by number 1 | Positive pole (+DC)             | 1                 |
| Black wire indicated on the PVC insulation by number 2 | Negative pole (-DC)             | 2                 |
| -                                                      | -                               | 3 (not used)      |
| Green-Yellow                                           | Grounding                       | 4                 |

**Note:** The Apollo MKII will not be able to power up when the device is polarized incorrectly.

### Cabling the Bonding Terminal

Perform the following steps to connect the bonding terminal.

- 1. Remove the nut and washer from the bonding terminal on the rear panel.
- 2. Place the eye strap of the bonding wire over the bonding terminal.

The following illustration indicates the bonding terminal.

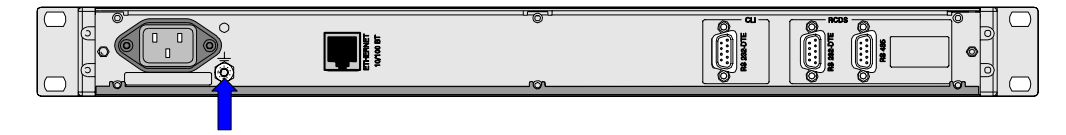

- 3. Replace the washer and nut.
- 4. Tighten the nut.

### Front Panel Description

The Apollo MKII has a front panel with green power LED. When the LED illuminates, power is available (power cable connection).

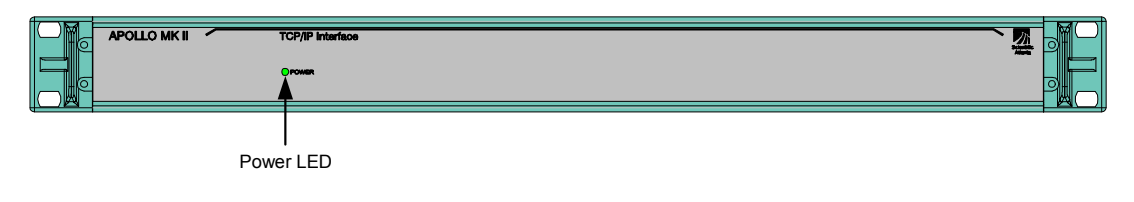

# **Connecting Cables**

### Introduction

The Apollo MKII is carried out with different connectors at the back panel. You will find three 9 pin Sub-D connectors. The RCDS Interface is used to connect with different devices using the RCDS protocol (RS-485/RS-232). The RCDS – RS-485 connector is standard used, a RCDS – RS-232 connector also exists, but can only be used when you set the right jumper settings on the Apollo MKII.

Note: Only one RCDS connector can be used at the same time: RS-485 or RS-232.

The back panel also has a CLI Interface, which is a serial port that is controlled by the ROSA EM software. Finally there is an Ethernet 10/100BT connection to connect the Apollo MKII with the IP network.

The following illustration shows the connectors at the back panel of the Apollo MKII.

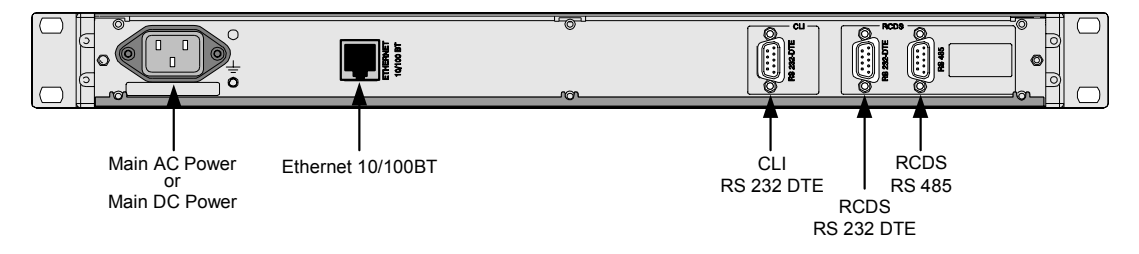

### **Ethernet Connector**

The Apollo MKII is carried out with an RJ-45 connector. This Ethernet connector is used to communicate with the IP Network and allows 10/100Base-T Ethernet.

| Connector | Pin             | Description (MDIX) | Name |
|-----------|-----------------|--------------------|------|
|           | 1               | Transmit data +    | TD + |
| 1111111   | Transmit data - |                    | TD - |
|           | 3               | Receive data +     | RD + |
|           | 4               | Not Used           |      |
|           | 5               | Not Used           |      |
|           | 6               | Receive data -     | RD - |
|           | 7               | Not Used           |      |
|           | 8               | Not Used           |      |

### **RCDS Port**

The RCDS Port is found at the back panel of the Apollo MKII. The standard configuration of this 9 pin Sub-D connector is set to RS-485. This allows for simultaneous connection of up to 32 RCDS compatible devices to the Apollo MKII.

The table below describes the pinout configuration of the RCDS - RS-485 Port.

| Connector | Pin | Description   | Pin | Description   |
|-----------|-----|---------------|-----|---------------|
| 6 0 1     | 1   | Not Connected | 6   | Not Connected |
|           | 2   | RxB           | 7   | GND           |
|           | 3   | TxB           | 8   | Not Connected |
| 9 0 5     | 4   | RxA           | 9   | Not Connected |
|           | 5   | ТхА           |     |               |

If you want to connect a single device, commbox, to the RCDS – RS-232 Port you need to reconfigure the jumper settings and you need to connect the cable to the RCDS Port – RS-232 DTE.

| The table below describes the p | oinout configuration | of the RCDS - RS-2 | 32 DTE Port. |
|---------------------------------|----------------------|--------------------|--------------|
|---------------------------------|----------------------|--------------------|--------------|

| Connector | Pin | Description | Pin | Description |
|-----------|-----|-------------|-----|-------------|
| 6 0 1     | 1   | DCD         | 6   | DSR         |
|           | 2   | RxD         | 7   | RTS         |
|           | 3   | TxD         | 8   | CTS         |
| 9 0 5     | 4   | DTR         | 9   | RI          |
|           | 5   | GND         |     |             |

### **Configuration of the RCDS Port**

The RCDS Port can be configured to RS-232 or to the standard RS-485 configuration. To configure the RCDS Port to RS-232 you need to set the jumper J4 on the PCM board inside the Apollo MKII.

Perform the following steps to configure the RCDS Port inside the Apollo MKII.

- 1. Unplug the power cord to switch off the power supply.
- 2. Remove the Apollo MKII from its current location for maintenance.
- 3. Loosen the nine screws (Torx 10) holding the top cover.
- 4. Lift up the back, pull the top cover backwards and remove it.
- 5. Locate the jumper J4 on the PCM board inside the Apollo MKII.

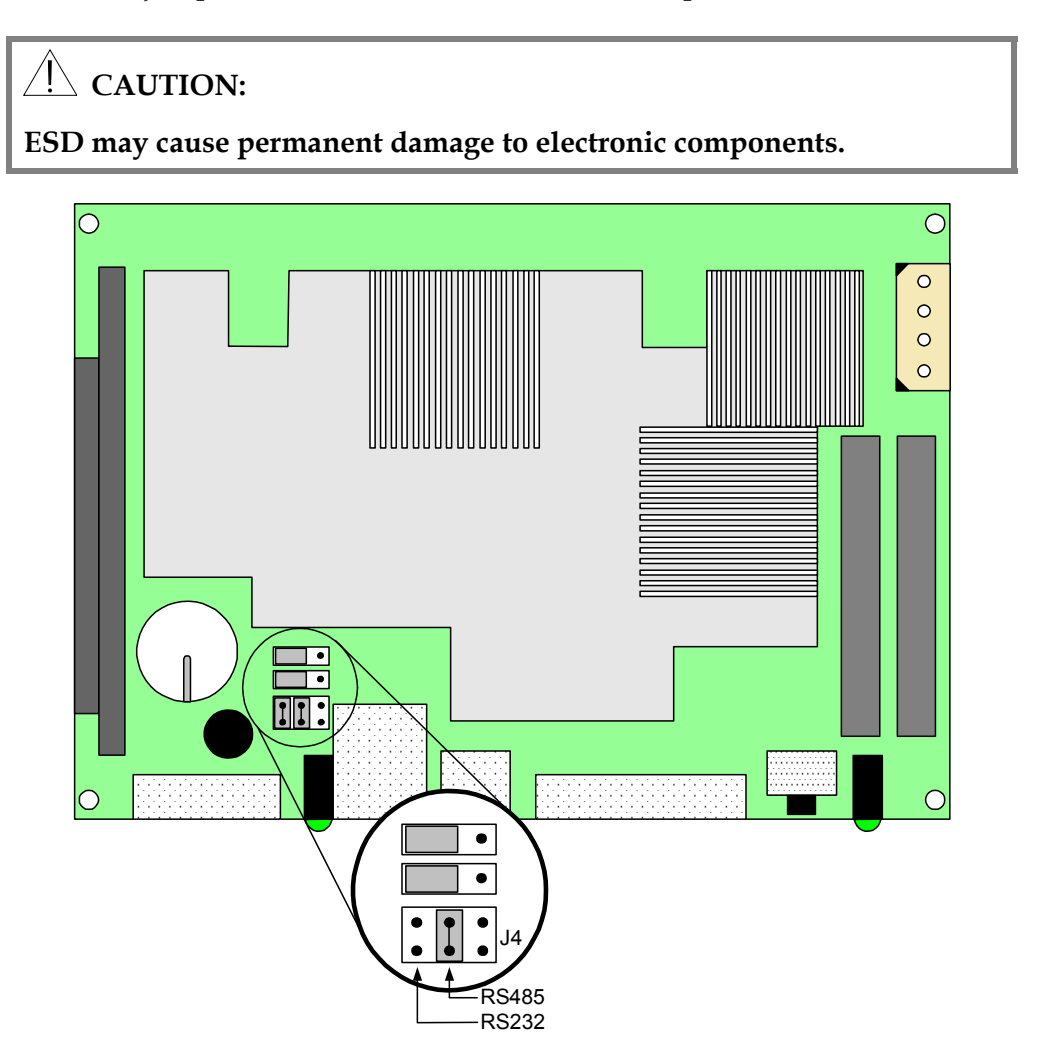

- 6. Perform the right jumper settings to configure the RCDS Port.
  - To set the RCDS Port to RS-485 (standard configuration), place a jumper in the middle of J4.
  - To set the RCDS Port to RS-232, place a jumper at the most left on J4.

**Note:** The previous drawing shows the location of J4 and its settings.

- 7. Put the top cover onto the chassis.
- 8. Tighten the nine screws (Torx 10), while pressing the top cover down.
- 9. Place the Apollo MKII back.
- 10. Change the connection at the back panel of the Apollo MKII. Place a null modem cable to the RCDS RS-232 DTE port.

**Note:** The Apollo MKII allows direct connection with a single device at the RCDS Port – RS-232 DTE.

11. Plug the power cord.

### CLI Port

The following table describes the pinout configuration of the CLI serial port and shows how to wire a serial cable to a device, like the VikinX router.

| Connector | Pin | Device | Pin | Apollo MKII |
|-----------|-----|--------|-----|-------------|
| 6 0 1     | 5   | Ground | 5   | Ground      |
|           | 2   | Tx     | 2   | Тх          |
| 9 0 5     | 3   | Rx     | 3   | Rx          |

### **Connection Configuration**

When the integrated ROSA EM software manages equipment, in the ROSA EM Device driver you have to configure the port to which the equipment is connected.

- COM1: The serial CLI port
- COM2: The RCDS port (RS-485 or RS-232 depending on jumper J4 configuration)

The configuration of the used COM port in the ROSA EM Device driver is explained in the topic **Using ROSA EM** of Chapter 5 **ROSA EM Configuration**.

# **Field Wiring Connectors**

### Introduction

Some of our products are equipped with built-in Combicon connectors. The mating 'field-wiring' connectors are supplied (see accessory set). For correct use of the ComBiCon type connectors, according to their specifications, see the following paragraphs.

## The 3-pins ComBiCon Type Connector

The following table reflects the specifications of the 3-pins Combicon type connector (-48 V DC power supply).

| TYPE: COMBICON - B331056<br>#Contacts = 3;<br>Gender = Female |                 |                         |
|---------------------------------------------------------------|-----------------|-------------------------|
| IEC/DIN VDE Technical info:                                   | Nominal Voltage | 250V                    |
|                                                               | Nominal Current | 12A                     |
|                                                               | Wire Gauge      | 0.2-2.5 mm <sup>2</sup> |
|                                                               | Strip length    | 7 mm                    |
|                                                               | Torque          | 0.5-0.6 Nm              |
| UL/CSA Technical info:                                        | Nominal Voltage | 250V                    |
|                                                               | Nominal Current | 10A                     |
|                                                               | W.Gauge UL      | 30-12 AWG               |
|                                                               | W.Gauge CSA     | 28-12 AWG               |
|                                                               | Strip length    | 0.276 in                |
|                                                               | Torque          | 4.4 - 5.3 lb f in       |

### The 4-pins MATE-N-LOCK Type Connector

The following table reflects the specifications of the 4-pins Mate-N-Lock type connector (-48 V DC to -60 V DC power supply).

| TYPE: MATE-N-LOCK plug<br>Part Number: 350-779-4<br>#Contacts = 4;<br>Gender = Female | EFFECTE         |       |
|---------------------------------------------------------------------------------------|-----------------|-------|
| Technical info:                                                                       | Nominal Voltage | 600 V |
|                                                                                       | Nominal Current | 19 A  |

# Section C Network Configuration

# Overview

## Introduction

This section describes how to perform network configuration for the Apollo MKII.

### In this Section

This chapter contains the following topics.

| Topic            | See Page |
|------------------|----------|
| IP Configuration | 2-24     |

# **IP** Configuration

### Introduction

You can communicate with the Apollo MKII device from an external network via the specific Apollo Protocol and Apollo Device driver software in ROSA. But before you can do this, the default IP settings of the device should be changed with help of the Scientific-Atlanta's IP Configuration tool.

#### Notes:

- The Scientific-Atlanta's IP Configuration tool (IPConfigTool.exe) is located on the Configuration Tools CD-ROM (part number 4000976).
- Power on the Apollo MKII device(s) and check if the Power LED on the front is on.
- When the processor of the Apollo MKII is completely booted, the IP Configuration server starts running and the device is ready to receive a new IP address from the Scientific-Atlanta's IP configuration tool.

### To Assign an IP Address

When multiple Apollo MKII devices are installed and the serial number of each device is known – *OR* - when a single Apollo MKII device is installed, there is no problem to identify each device separately and you can follow the procedure below:

- 1. Make sure all Apollo MKII devices are connected to a local Ethernet network.
- 2. Connect a PC or portable to the same local Ethernet network.

**Note:** There should be no gateways or routers between PC and Apollo MKII devices.

3. Start the Scientific-Atlanta IP Configuration tool on your PC or portable.

Note: If the tool was already running, just press Reload.

**Result:** The tool returns a list of servers that support the protocol with the following information:

- Device type and serial number
- MAC Address
- IP Address
- Subnet Mask
- Broadcast Address
- Gateway Address.

|                                       | 00 40 -0 22 10 04  | 101110171     |               | 0000            | 0.0.0.0   |          |
|---------------------------------------|--------------------|---------------|---------------|-----------------|-----------|----------|
| (pullu SIN 123436<br>Jermes SNE7E2947 | 00-00-03-22-13-04  | 10.11.12.171  | 255,255,249,0 | 0.0.0.0         | 10 11 9 1 | -        |
| UDV VOID JANDY JJJJ4Y                 | 00-00-03-22-33-37  | 10.11.12.131  | 255 255 248 0 | 10 11 193 255   | 10.11.0.1 |          |
| -ynx 111 SN1234567890123              | 00-50-46-00-01-67  | 10 11 13 223  | 255 255 248 0 | 0.000           | 10.11.8.1 |          |
| YNX SN05210054                        | 00-50-46-00-01-36  | 10.11.13.226  | 255,255,248.0 | 0.0.0.0         | 10.11.8.1 |          |
| YNX SN0521019800000000                | 00-50-4b-00-01-be  | 10.11.14.42   | 255 255 248.0 | 0.0.0.0         | 10.11.8.1 |          |
| YNX SN1234567890123456                | 00-50-4b-00-01-bb  | 10.11.14.159  | 255,255,248,0 | 0.0.0.0         | 10.11.8.1 |          |
| YNX SN1234567890123456                | 00-50-46-00-01-48  | 10.11.14.162  | 255.255.248.0 | 0.0.0.0         | 10.11.8.1 |          |
| YNX SN1234567890123456                | 00-50-46-00-01-61  | 10.11.13.227  | 255.255.248.0 | 0.0.0.0         | 10.11.8.1 |          |
| YNX SN1234567890123456                | 00-50-46-00-01-35  | 10.11.13.225  | 255.255.248.0 | 0.0.0.0         | 10.11.8.1 |          |
| _YNX SN99                             | 00-50-46-00-01-43  | 10.11.14.43   | 255.255.248.0 | 0.0.0.0         | 10.11.8.1 |          |
| YNX SNROM103789012345                 | 00-50-4Ь-00-01-39  | 10.11.13.224  | 255.255.248.0 | 0.0.0.0         | 10.11.8.1 |          |
| _YNX SNR0M976789012345                | 00-50-4Ь-00-01-37  | 10.11.14.191  | 255.255.248.0 | 0.0.0.0         | 10.11.8.1 |          |
| tercury 5766226                       | 00-50-4b-10-0b-94  | 10.11.14.206  | 255.255.248.0 | 10.11.15.255    | 10.11.8.1 |          |
| tercury 5766226                       | 00-50-4b-10-0b-95  | 150.158.231.2 | 255.255.255.0 | 150.158.231.255 | 10.11.8.1 |          |
| tercury IP 0000001                    | 00-50-4b-00-01-cc  | 10.11.14.29   | 255.255.248.0 | 10.11.15.255    | 10.11.8.1 | -        |
| fereuru IP 0000001                    | 00.50.45.00.01.18  | 10 11 14 26   | 255 255 249 0 | 10 11 15 255    | 10 11 9 1 | ۲Ē       |
|                                       |                    |               |               |                 |           | <u> </u> |
| eady to configure Interface para      | meters of a device |               |               |                 |           |          |
| "<br>eady to configure Interface para | meters of a device |               |               |                 |           | _        |

4. Select the device in question and press the **Configure...** command button. In case of multiple Apollo MKII devices use the serial number for identification.

**Result:** The 'Configure' dialog is displayed.

| C | Configure: Apollo 5N123456 |     |       |       |         |   |
|---|----------------------------|-----|-------|-------|---------|---|
|   | Set Options                |     |       |       |         |   |
|   | IP Address:                | 10  | . 11  | . 14  | . 46    |   |
|   | Subnet Mask:               | 255 | . 255 | . 248 | . 0     |   |
|   | Gateway:                   | 0   | . 0   | . 0   | . 0     | ] |
|   |                            |     | 04    | -     | Coursel |   |
|   |                            |     | UK    |       | Lancel  |   |

- 5. Enter the **IP Address**, the **Subnet Mask** and the **Gateway**. Press **OK** to confirm or **Cancel** to abort the operation.
- 6. Repeat steps 4 to 5 for every detected Apollo MKII device.
- 7. Click on **Exit** to leave the IP Configuration Tool.

When multiple Apollo MKII devices are installed and the serial numbers are not known, there is a problem to identify each device separately. Follow the procedure below for each Apollo MKII device that you want to assign an IP address.

- 1. If a network cable is already connected to the Apollo MKII device, disconnect it now.
- 2. Connect a PC or portable via a crossed cable to this Apollo MKII device.
- 3. Start the Scientific-Atlanta IP Configuration tool on your PC or portable.

Note: If the tool was already running, stop it and restart it.

**Result:** The tool returns the information of just one Apollo MKII device.

4. Select the device and press the **Configure...** command button.

**Result:** The 'Configure' dialog is displayed.

- 5. Enter the **IP Address**, the **Subnet Mask** and the **Gateway**. Press **OK** to confirm or **Cancel** to abort the operation.
- 6. Disconnect the crossed cable and connect the Apollo MKII device back to the Ethernet network.
- 7. Repeat steps 1 to 6 for every Apollo MKII device on this Ethernet network.

© 2003 Scientific-Atlanta Europe NV. All rights reserved.

# Chapter 3 Apollo Protocol Driver

# Overview

### Introduction

This chapter contains information concerning the installation and configuration of the Apollo<sup>™</sup> Protocol driver.

## In This Chapter

This chapter contains the following topics.

| Topic                   | See Page |
|-------------------------|----------|
| Driver Installation     | 3-2      |
| Setting Up Remote Sites | 3-4      |
| Message Configuration   | 3-8      |

# **Driver Installation**

### Licensing

Before you can use the Apollo Protocol driver and the Apollo Device Driver, make sure that the appropriate license key 'APOLLO' is available in your license file.

#### Installing the Apollo Drivers

You have to install the Apollo Protocol driver as well as the Apollo Device Driver. See the ROSA<sup>TM</sup> User Manual for details about licensing and driver installation.

When you have installed the Apollo Protocol driver, the Apollo Protocol appears under the node 'Protocol Drivers' in the Server Explorer.

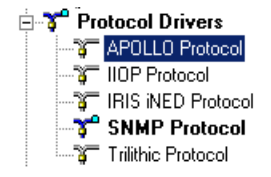

### To Open the Apollo Protocol Driver

The Apollo Protocol driver is opened by right clicking on the Apollo Protocol under the 'Protocol Drivers' node in the Server Explorer *or* by double clicking the Apollo Protocol bitmap in a ROSA map.

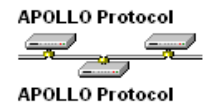

Result: The 'Apollo Protocol' user interface is displayed.

| <b>**</b> * | APOLLO Protocol at Location SI-Server At BNBELUIWFIVD |                 |                   |   |  |  |  |  |
|-------------|-------------------------------------------------------|-----------------|-------------------|---|--|--|--|--|
| File        | Help                                                  |                 |                   | Ť |  |  |  |  |
| Si          | es Messages                                           |                 |                   |   |  |  |  |  |
|             | Name 🛛 🛆 Network Name                                 | Real IP Address | Location          |   |  |  |  |  |
|             | Check Not-Responding Sites                            | Add             | Remove Properties |   |  |  |  |  |
|             | iommunication Watcher:                                |                 |                   | - |  |  |  |  |
|             |                                                       |                 |                   |   |  |  |  |  |
|             |                                                       |                 | Reload Apply      |   |  |  |  |  |

On this Protocol User Interface, you can add and remove remote sites and change their properties. The GUI has a small Communication Watcher dialog, which displays messages about the site communication status. These messages are logged in a text file named 'Report.txt'. Double-click the Communication Watcher to open the file in Notepad.

The 'Report.txt' file is found at the following location on your server: '...\Copernicus\Resources\945275934\Report.txt'.

# **Setting Up Remote Sites**

### Adding a Site

**Important:** An Apollo MKII device may only be managed by one Copernicus machine (one Protocol Driver). If this is not the case the Apollo will have unwanted behavior.

For each Apollo MKII connected to the TCP/IP Network, you have to create a site in the Apollo Protocol user interface. You can add sites as follows.

1. On the 'Sites' tab, click **Add**.

| Add Site                                                                             | X                                                                                                    |
|--------------------------------------------------------------------------------------|----------------------------------------------------------------------------------------------------|
| Site Name:                                                                           | Apollo MKII                                                                                                    |
| Network Name:                                                                        | 10.11.12.171                                                                                                   |
| Location:                                                                            | SI-Server At BNBELUIWFIVD                                                                                      |
| Check Site Re<br>When Site i<br>I Enabled<br>When Site i<br>I Enabled<br>Retry Count | achable<br>s Responding:<br>Check Every: 5 sec 💌<br>s Not Responding:<br>Check Every: 1 min 💌<br>: On Check: 3 |
| [                                                                                    | 0K Cancel                                                                                                    |

**Result:** The 'Add Site' dialog is displayed.

- 2. Type a name for the site in the **Site Name** box. This name will also be the name of the Apollo in this site.
- 3. Type the network name or the IP address of the Apollo MKII in the **Network Name** box.
- 4. Click the ... button to select a location.

The standard **ROSA Locations** dialog is displayed. Select a location in the **Location** tree and click **OK**. See your ROSA user manual for details about locations. Units connected to the Apollo MKII will be included by default in the selected location, but you can change their unit location later in the Server Explorer.

5. Select the **Enabled** check boxes to enable checking if the site is responding.

**Note:** Do not select the **Enabled** check box under 'When Site is Responding', if your network contains semi-permanent connections.

6. In the **Check Every** lists, select a time interval.

For more details about these settings, see to check non-responding sites.

7. Click **OK** to add the new site.

In case of successful initialization, the Apollo MKII is added under the Units node with the name you gave to the site, and the site details are displayed on the sites tab in the Apollo Protocol user interface. The Communication Watcher displays 'Checking site *SiteName* successful'.

**Note:** A new site cannot be defined before the Apollo device driver is installed.

**Result:** The 'Add site failed' dialog displays and the Communication Watcher dialog displays: 'Please install Apollo device driver first!!!'.

| ApolloPr | ×               |
|----------|-----------------|
| ⚠        | Add site failed |
|          | ок              |

Click **OK** to close the message dialog.

#### To Remove a Site

You can remove a site as follows.

1. Select the site or sites you want to remove in the 'Sites' list and click **Remove**.

**Result:** A warning message displays.

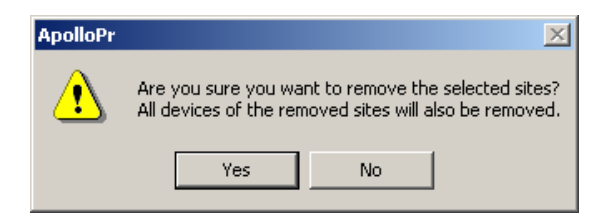

2. Click **Yes**, if you are sure to remove the site and all devices in it *or* **No** to cancel.

### **To Change Site Properties**

You can change the site properties as follows.

1. Select the site in the 'Sites' list and click **Properties**.

**Result:** The 'Site Properties' dialog is displayed.

| Site Properties                     |  |  |  |  |
|-------------------------------------|--|--|--|--|
| Site Name: Apollo MKII              |  |  |  |  |
| Network Name: 10.11.14.46           |  |  |  |  |
| Real IP Address: 10.11.14.46        |  |  |  |  |
| Location: SI-Server At BNBELUIWFIVD |  |  |  |  |
| Check Site Reachable                |  |  |  |  |
| When Site is Responding:            |  |  |  |  |
| Enabled Check Every: 5 sec          |  |  |  |  |
| When Site is Not Responding:        |  |  |  |  |
| 🗹 Enabled Check Every: 🛛 min 💌      |  |  |  |  |
| Retry Count On Check: 3             |  |  |  |  |
| OK Cancel                           |  |  |  |  |

2. In the **Site Name** box and the **Network Name** box, you can change the site name and the network name.

**Note:** If the network name is available, the **Network Name** box displays the real IP Address. You cannot change the real IP address. You cannot change the location here but you can via the unit settings in the Server Explorer.

- 3. Under 'Check Site Reachable', you can change the site checking settings.
- 4. Click **OK** to apply the changes *or* **No** to restore the previous settings.

### **To Check Non-Responding Sites**

When adding a site or when changing site properties, you can define different checking intervals for responding and not responding sites. Normally, sites become not responding due to network problems and therefore should not be checked as frequently as responding sites.

It is advised to disable checking responding sites if the network connection between the Server and the Apollo MKII contains semi-permanent sections. Each time a check is made, a connection has to be set up. When checking is disabled, sites can only become not responding when you try to log on to the Apollo MKII or to a device connected to the Apollo MKII.

You can force the Apollo Protocol driver to check the not responding sites immediately as follows.

1. On the 'Sites' tab, click **Check Not-Responding sites...** 

**Result:** The warning message to check not responding sites displays.

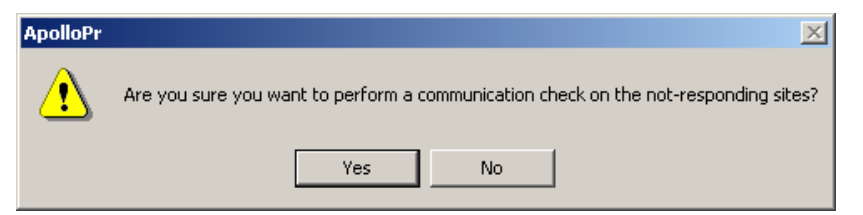

2. Click **Yes** to start checking the not-responding sites.

**Result:** The results of these checks are displayed in the **Communication Watcher** window.

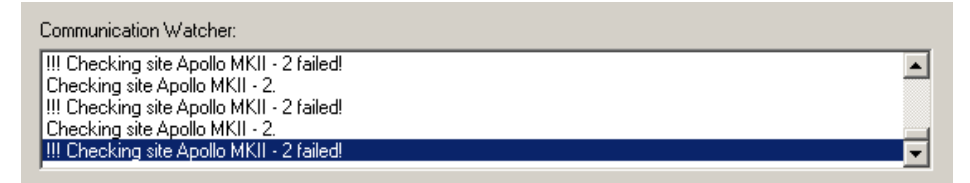

### **Apollo MKII Messages**

The Apollo Protocol driver itself does not generate messages, but you can configure the message properties for all Apollo MKII devices at the sites in the 'Sites' list. The three messages that can be generated are.

- Configuration Changed
- Internal Protocol Error
- Unit not responding

The message source and message subject is the site name. This message is generated when the Apollo MKII in the site is not responding.

### To Change the Message Settings

The following procedure describes how to change the message settings.

1. Click the **Messages** tab.

**Result:** The 'Messages' tab displays.

| Sites | Messages                                                                |        |                         |                   |             |
|-------|-------------------------------------------------------------------------|--------|-------------------------|-------------------|-------------|
| - Me  | essages<br>Messages enabled                                             | Delay: | \$                      | Test message      |             |
|       | Message Text                                                            | Δ      | Severity                | Enabled           | Ignore Time |
|       | Configuration changed<br>Internal Protocol Error<br>Unit not responding |        | Major<br>Major<br>Major | Yes<br>Yes<br>Yes |             |
|       | <u>• </u>                                                               |        |                         |                   | Properties  |

2. Select the 'Configuration changed' message and click **Properties** *or* doubleclick the message.

**Result:** The 'Message(s) Properties' dialog is displayed.

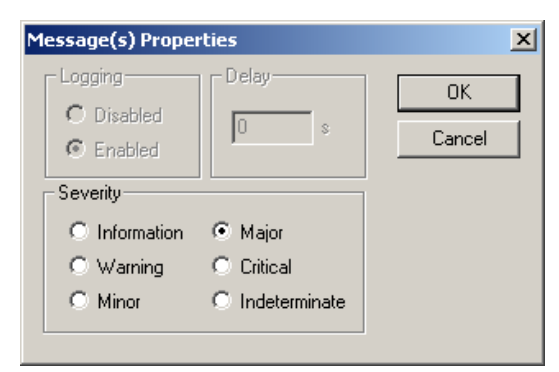

- 3. Under 'Severity', select the severity level you want to give to the message.
- 4. Click **OK** to apply *or* **Cancel** to restore the previous setting.

**Note:** The only setting you can change is the severity of the 'Configuration changed' message. You cannot change the properties of the 'Unit not responding' and the 'Internal Protocol Error' messages: these two messages are always enabled and the severity is always **Major**.

© 2003 Scientific-Atlanta Europe NV. All rights reserved.

# Chapter 4 Apollo MKII Site Configuration

# Overview

## Introduction

This chapter describes how to configure an Apollo MKII<sup>™</sup> Site.

### In This Chapter

This chapter contains the following topics.

| Topic                                     | See Page |
|-------------------------------------------|----------|
| General Information on Site Configuration | 4-2      |
| Setting Scan Ranges                       | 4-4      |
| Mapping New Devices                       | 4-6      |
| Viewing All Site Devices                  | 4-11     |
| Additional Settings                       | 4-12     |

### Introduction

Configuring an Apollo MKII in a remote site is similar to the configuration of a serial port on a Server. You have to define scan ranges for the devices in the site and when the Apollo MKII has found the new devices, you have to assign names and locations and map the devices.

#### To Open the User Interface of an Apollo MKII

You can open the site in the list on the 'Sites' tab of the Apollo MKII in the remote site as follows.

• Double-click the site in the list on the 'Sites' tab of the Apollo Protocol driver. For more details about this driver, see the previous chapter **Apollo Protocol Driver**.

| Name 🛆          | Network Name | Real IP Address | Location                |
|-----------------|--------------|-----------------|-------------------------|
| Apollo MKII     | 10.11.14.46  | 10.11.14.46     | SI-Server At BNBELUIWFI |
| Apollo MKII - 2 | 10.11.12.171 | 10.11.12.171    | SI-Server At BNBELUIWFI |

• Right-click the **Apollo MKII** under the 'Units' node in the Server Explorer and then click **Properties**.

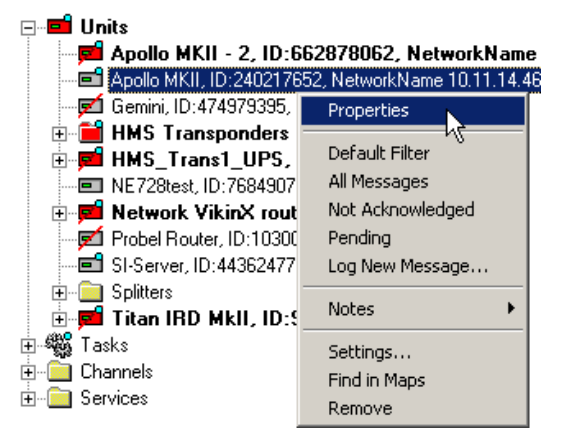

• Double-click the **Apollo MKII** bitmap in a ROSA<sup>TM</sup> map.

APOLLO O Apollo MKII

| Device Nr                                                      | △ Name                                                                                                    | Status                                       | Unit Count | Units to search |  |
|----------------------------------------------------------------|----------------------------------------------------------------------------------------------------|----------------------------------------------|------------|-----------------|--|
| 13<br>14<br>16<br>18<br>45<br>5F<br>80<br>83<br>91<br>C8<br>D3 | PULSAR<br>Maddox Router<br>QUASAR<br>Invotron Router<br>GEMINI<br>HELIOS<br>Titan IRD<br>ATLAS MKII<br>QUASAR MKII<br>SIRIUS<br>REDUS MKII<br>Probel Router | ОК<br>ОК<br>ОК<br>ОК<br>ОК<br>ОК<br>ОК<br>ОК |            |                 |  |
| •                                                              |                                                                                                    |                                              |            |                 |  |

**Result:** The 'Apollo MKII' user interface is displayed.

#### About Device Addresses and Scan Ranges

The Apollo MKII cannot detect devices with a remote address equal to zero. In addition all remote addresses of devices of the same device type should be different when connected to the Apollo's serial port. Identical addresses will cause communication problems.

**Important:** Only create scan ranges for the devices that are actually connected to the serial ports. If, for example five Pulsar modulators are connected to a serial port, only include these five addresses in the scan range for the Pulsar device type. Then the Apollo only has to poll these devices, which improves the polling speed. If you want to add an additional Pulsar afterwards, add its address to the scan range as well.

For devices that support automatic address assignment, you do not have to enter a scan range to detect them. In the "Units to Search" column on the Scan Ranges tab, 'Automatic' indicates that these devices receive an address from the Apollo MKII. See the device's user manual for details about automatic address assignment.

#### To Add Scan Ranges

The following procedure describes how to add scan ranges.

1. Click the 'Scan Ranges' tab.

| Ŧ    | Apollo MKII at Location SI-Server At BNBELUIWFIVD              |                                                                                                    |                                                    |            |                  |       |  |
|------|----------------------------------------------------------------|----------------------------------------------------------------------------------------------------|----------------------------------------------------|------------|------------------|-------|--|
| File | e Help                                                         |                                                                                                    |                                                    |            |                  |       |  |
| S    | can Ranges N                                                   | lew Devices   Site De                                                                                                    | evices   Settings                                  |            |                  | 1     |  |
|      | Device Nr 🗠                                                    | Name                                                                                                    | Status                                             | Unit Count | Units to search  |       |  |
|      | 13<br>14<br>16<br>45<br>4C<br>5F<br>80<br>83<br>91<br>C8<br>D3 | PULSAR<br>Maddox Router<br>QUASAR<br>Invotron Router<br>GEMINI<br>HELIOS<br>Titan IRD<br>ATLAS MKII<br>QUASAR MKII<br>SIRIUS<br>REDUS MKII<br>Probel Router | ОК<br>ОК<br>ОК<br>ОК<br>ОК<br>ОК<br>ОК<br>ОК<br>ОК |            |                  |       |  |
|      | •                                                              |                                                                                                    |                                                    |            |                  | ►     |  |
|      |                                                                |                                                                                                    |                                                    |            | Add Ri<br>Reload | emove |  |

2. Select a device type and click Add....

**Result:** The 'Add Scan Range' dialog is displayed.

| Add Scan | Range for HELIOS         | ×      |
|----------|--------------------------|--------|
|          | Remote Addres            | ОК     |
| From :   | 1                        | Cancel |
| To:      | 2                        |        |
| 🔲 Use    | extended addressing mode | e      |

3. In the **From** and **To** boxes, enter the start and end address. These addresses are in hexadecimal format and have a range of 01h to 7Eh.

Note: To add a single remote address, leave the **To** box empty.

- 4. Click **OK**.
- 5. To add multiple scan ranges for the same device type, click **Add...** again.

**Note:** You cannot add more than 350 addresses in total. If the total number of addresses exceeds 350, a message is displayed.

You can now map the newly found devices.
 For details about device mapping, see the next topic Mapping New Devices.

### **To Remove Scan Ranges**

The following procedure describes how to remove scan ranges.

1. Select a device type and click **Remove...**.

**Result:** The 'Remove Scan Range' dialog for the device type is displayed.

| Remove Scan Range for QUASAR MKII |                         |        |   |  |  |
|-----------------------------------|-------------------------|--------|---|--|--|
|                                   | Remote Addres           | ОК     | ] |  |  |
| From :                            | 5                       | Cancel | 1 |  |  |
| To:                               | 7                       |        | - |  |  |
| 🗖 Use                             | extended addressing mod | е      |   |  |  |

- 2. In the **From** and **To** boxes, enter the start and end addresses of the range you want to remove. To remove a single address, only type an address in the **From** box and leave the **To** box empty.
- 3. Click **OK**.

# **Mapping New Devices**

#### Introduction

Devices with a remote address falling in the added scan range are detected as new devices. You have to assign names and locations to the devices and then map them. When a new device is deleted in the remote site, this is displayed in different ways.

- In the Server Explorer as a device icon with a red question mark in front of the Apollo MKII icon under the 'Units' node and in front of the Units node icon.
  - BNBELUIWFIVD
    Serial Ports
    Protocol Drivers
    Units
    Apollo MKII, ID:240217652, NetworkName 10.11.14.46
    Gemini, ID:474979395, Demo Unit
- In the top-right corner of the Apollo user interface.

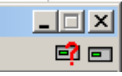

#### **Assigning Name and Location**

The following procedure describes how to assign a name and location to a new device.

1. Click the 'New Devices' tab.

| Scan Ranges New Devices Site Devices S | ettings |          |                    |
|----------------------------------------|---------|----------|--------------------|
| New units                              |         |          |                    |
| Device Type 🛛 🔺 Remote Address (Hex)   | Name    | Location | New unit           |
| REDUS MKII 1                           |         |          |                    |
|                                        |         |          | Assign             |
|                                        |         |          |                    |
|                                        |         |          |                    |
|                                        |         |          |                    |
| •                                      |         | ► ►      | Filter list        |
| Ľ                                      | _       |          |                    |
| Remappable units                       | 4       |          |                    |
| Device Type 🛛 Remote Address (Hex)     | Name    | Location |                    |
|                                        |         |          |                    |
|                                        |         |          |                    |
|                                        |         |          |                    |
|                                        |         |          | L                  |
|                                        |         |          | Perform<br>MARPING |
|                                        |         |          | 100011100          |

2. Select a unit in the 'New Units...' list and click the **New Unit...** command button.

**Result:** The 'New Device' dialog displays.

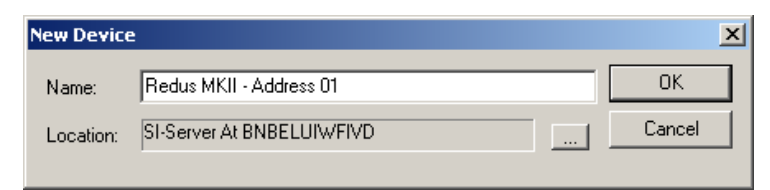

- 3. Enter a **Name** and **Location** for the new device and click **OK**.
- 4. Repeat steps 1 to 3 for each new unit you want to assign. If all devices are assigned, you can map them all at once.

#### Changing the Name and Location

To change the settings of a new device, select the device and click **Settings**.

**Note:** The **New Unit...** button becomes the **Settings** button when you select a device that is already assigned.

### **Un-assigning a Device**

You can un-assign a device, by selecting it and clicking Unassign.

### To Filter the List of New Units

If too many new units are displayed, you can define a filter to display only those units you're interested in. The following procedure describes how to filter the list.

1. Click **Filter list...**.

**Result:** The 'Filter' dialog displays.

| Filter                                                  |                     | ×           |
|---------------------------------------------------------|---------------------|-------------|
| 1) On/off                                               | 3) Configure filter |             |
| Filtering ON                                            | for column :        | Device Type |
| 2) Columns                                              | - 4) Method         |             |
| Select one or more columns to<br>build your filter :    | C None              |             |
| Device Type<br>Remote Address (Hex)<br>Name<br>Location | equals              | REDUS MKII  |
| Combination :                                           | C Between value     | and         |
| Restore previous                                        |                     | Cancel OK   |

- 2. Under 'On/Off', select the **Filtering ON** check box.
- 3. Under 'Columns', select one or more columns to build the filter, then select the **And** or **Or** Combination for these columns.
- 4. Under 'Configure filter', select one of the columns.
- 5. Under 'Method', select the filter method.
  - None: No filtering on that column
  - **Equals/Differs**: First select 'equals' or 'differs', then one or more values in the list.
  - Between value: Select two values
- 6. Repeat step 4 and 5 for each column you selected in step 3.
- 7. If you want to restore the previous filter, you can click **Restore Previous...** command button.
- 8. Click **OK** to apply the filter.

Note: The columns used in the filter definition have blue header text.

Once assigned, you can map devices as follows.

1. Click **Perform MAPPING**.

**Note:** During mapping, a message 'Mapping action busy...' appears in the lower part of the dialog.

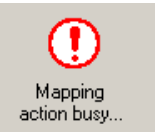

2. Mapping devices can take a while. When mapping is completed successfully, a message is displayed.

Result: A warning message dialog displays.

| Apollo | X                         |
|--------|---------------------------|
| ⚠      | Mapping action successful |
|        | ОК                        |

3. Click OK.

**Result:** The mapped devices now appear under the 'Units' node in the Server Explorer, just like if they were connected directly to a Copernicus<sup>™</sup> server.

#### **Re-mapping Existing Devices**

Re-mapping is mainly used when defective devices are replaced. With re-mapping, you can let the spare device take the place of the defective device in ROSA. You still have to reconfigure most of the settings of the device, but you don't need to recreate relations and so on.

Suppose that you have disconnected a defective device from the Apollo MKII. The Apollo still polls the device, but receives no answer anymore. A red line across the device in the Server Explorer indicates that it is no longer responding.

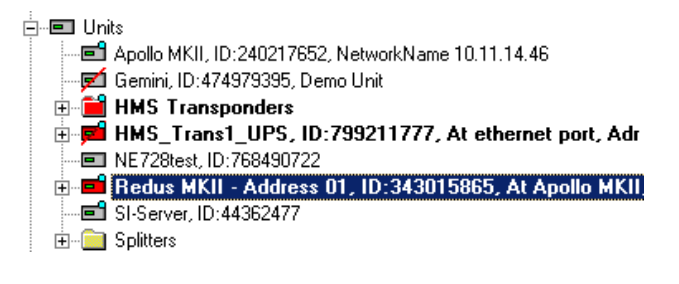

The following procedure describes how to re-map a non-responding device.

1. Connect the spare device to the Apollo MKII.

**Note:** Take care to set the remote address of the spare device correctly. It does not need to be identical to that of the defective one, but it must be unique for the specific device type. It must be within the scan range too; otherwise you have to adapt the scan range. The unit will appear as new unit.

2. On the 'New Devices' tab, select the new device in the 'New Units...' list.

**Result:** In the 'Remappable units...' list, all inactive (not responding) devices of the same type as the selected new device are listed. The Apollo MKII determines which of the inactive devices is most closely resembling the new device and marks it with a blue pointing hand.

3. In the 'Remappable units...' list, select the device you want to replace with the new device and click **Assign**.

Note: If you assigned a wrong unit, click Un-assign and repeat this step.

4. Repeat steps 1 to 3 for each device you want to remap and click **Perform MAPPING**.

**Note:** During mapping, a message 'Mapping action busy...' appears in the lower part of the dialog. Mapping devices can take a while. When mapping is completed successfully, a message is displayed.

5. Click **OK**.

**Result:** The spare devices now take over the place of the defective devices in ROSA. When a defective device is repaired, you can replace the spare device in the same way the defective device was replaced.

| Scan Ranges New Devices Site Devices Settings |                      |         |                    |                  |  |
|-----------------------------------------------|----------------------|---------|--------------------|------------------|--|
| New units                                     |                      |         |                    |                  |  |
| Device Type 🛛 🔺                               | Remote Address (Hex) | Name    | Location           | <u>N</u> ew unit |  |
| ATLAS                                         | 2                    |         |                    |                  |  |
|                                               |                      |         |                    | Assign           |  |
|                                               |                      |         |                    |                  |  |
|                                               |                      |         |                    |                  |  |
|                                               |                      |         |                    |                  |  |
|                                               |                      |         |                    | Filter list      |  |
| Remappable units                              |                      |         |                    |                  |  |
| Device Type 🛛 🔺                               | Remote Address (Hex) | Name    | Location           |                  |  |
| - ATLAS                                       | 1                    | DVB Rev | Copernicus At COP_ |                  |  |
|                                               |                      |         |                    |                  |  |
|                                               |                      |         |                    |                  |  |
|                                               |                      |         |                    |                  |  |
|                                               |                      |         |                    | MAPPING          |  |
|                                               |                      |         |                    |                  |  |

# **Viewing All Site Devices**

### To View All Devices in the Remote Site

To view all devices in a remote site, click the 'Site Devices' tab.

On this tab, all devices in the remote site are listed. This is very useful because:

- In the Server Explorer you cannot see whether a device belongs to a site or not.
- If a device belongs to a site you can see here to which site it belongs.

**Note:** In the 'Site Devices' list, not responding devices are marked with a red line across their icon.

# **Additional Settings**

### **Local Control Settings**

Some devices can be set to local control when they are remotely controlled and set back to remote control via the keyboard of the device. On the Apollo MKII, you can enable or disable this for all devices connected to the Apollo as follows.

1. Click the 'Settings' tab.

**Result:** The 'Settings' tab displays.

| Communication Parameters             |    |  |  |
|--------------------------------------|----|--|--|
| communication ratameters             |    |  |  |
| Global Network Delay: 0              | ms |  |  |
| 🔽 Local Control From Device Keyboard |    |  |  |
| [Advanced]                           |    |  |  |

- 2. To enable or disable local control, respectively select or clear the **Local Control From Device Keyboard** check box.
- 3. Click **Apply**.

### **RCDS Communication Parameters**

You can change some parameters of the RCDS communication between the Apollo MKII and the devices connected to it.

1. On the 'Settings' tab, click **Advanced...**.

Result: The 'Advanced Communication Parameters' dialog is displayed.

| Advanced Communic   | ation Paran | neters |           |       |       | × |
|---------------------|-------------|--------|-----------|-------|-------|---|
| Network Delay:      | <u>E</u>    | ms     | Baudrate: | 19200 |       |   |
| Command Retry Count | : 3         |        |           |       |       |   |
|                     |             |        |           |       |       |   |
|                     |             |        |           |       |       |   |
| Apply Defaul        | ts OK       | ·      | Cancel    |       | Apply |   |

2. In the **Network Delay** box, type a value between 0 and 2000 ms.

**Note:** The value you enter here becomes the 'Global Network Delay' on the 'Settings' tab. The default network delay is 90 ms. To keep the communication reliable, do not enter a value lower than 90.
3. In the **Command Retry Count** box, type a number between 3 and 10. The default is 3 times. This is the number of times an RCDS command is resent to the device if the device does not acknowledge the command.

**Note:** Normally, you should not change these parameters. But in some cases it may be necessary to change the parameters:

- If Commbox Communication Organizers are cascaded after the Apollo MKII, you might have to increase the network delay.
- If the connection contains a cable modem and the communication appears to be unreliable, try increasing the command retry count.
- 4. If you want to restore the default settings, click **Apply Defaults**.
- 5. Click **Apply** to apply these settings without closing the dialog or **OK** to apply them and close the dialog.

© 2003 Scientific-Atlanta Europe NV. All rights reserved.

# Chapter 5 ROSA EM Configuration

# Overview

## Introduction

This chapter describes how to configure ROSA<sup>™</sup> to be able to manage Scientific-Atlanta Equipment with help of the Apollo MKII<sup>™</sup> ROSA EM functionality.

# In This Chapter

This chapter contains the following topics.

| Topic            | See Page |
|------------------|----------|
| ROSA EM Drivers  | 5-2      |
| Using ROSA EM    | 5-8      |
| Backup Operation | 5-13     |

# **ROSA EM Drivers**

## Introduction

This topic explains the steps you have to take in ROSA before you can manage Scientific-Atlanta equipment.

## Installation of ROSA EM Drivers

Install the ROSA EM drivers as explained in the procedure below.

1. In ROSA click on the **Resource Drivers** icon.

| <u> r</u>      | • 🖻 🖻       |
|----------------|-------------|
| Resource Drive | rs (Ctrl+D) |

**Result:** The 'Installed Drivers' dialog is opened.

| R Installed Drivers          |                  |                |               |                    |        | IX |
|------------------------------|------------------|----------------|---------------|--------------------|--------|----|
| <b>B</b>                     |                  |                |               |                    |        |    |
| Name 🛆                       | Driver Type      | Driver Version | Required Core | Company            | Status |    |
| 📉 Analog TV Channel          | Service Driver   | 3.0.1          |               | Scientific-Atlanta | OK     |    |
| 📉 Analog TV Service          | Service Driver   | 3.0.1          |               | Scientific-Atlanta | OK     |    |
| 🍓 Autoleveling               | Task Driver      | 3.0.6          | 3.0.7         | Scientific-Atlanta | OK     |    |
| E CC200                      | Device Driver    | 3.0.2          |               | Scientific-Atlanta | OK     |    |
| The Configuration            | Service Driver   |                |               |                    | OK     |    |
| E Continuum DVP Dense QAM Ar | Device Driver    | 3.0.29/3.20    | 3.0.15        | Scientific-Atlanta | OK     |    |
| 📷 Digital Baseband Channel   | Service Driver   |                |               |                    | OK     |    |
| 📷 Digital Cable RF Channel   | Service Driver   |                |               |                    | OK     |    |
| 🍓 Digital Headend Backup     | Task Driver      | 3.0.25         | 3.0.11        | Scientific-Atlanta | OK     |    |
| 🎥 Digital Headend Probe      | Component Driver | 3.0.0          | 3.0.19        | Scientific-Atlanta | OK     |    |
| 📷 Digital Satellite Channel  | Service Driver   |                |               |                    | OK     |    |
| 📉 Digital Service            | Service Driver   |                |               |                    | OK     | -  |
| Giet Drivers from Server     | Install          | ake Task Uni   | nstall Hel    | close              | Detai  | ls |

2. Click in the **Install...** button.

Result: An 'Open' dialog appears.

3. In the 'Look in' combo box browse to the directory where the ROSA EM driver files are located.

4. Select all ROSA EM '.rsd' files and also include the 'SNMP Protocol.rsd' file.

#### Notes:

- To make a selection of multiple files use the [Shift] or [Ctrl] key in combination with the mouse.
- You can also select just the files you need. In this case make sure that you include the 'ROSA EM Device.rsd' file in your selection.

| Open                                                                                            |                                                                                                    |                                                                                                    | ? ×                                                                                                    |
|-------------------------------------------------------------------------------------------------|----------------------------------------------------------------------------------------------------|----------------------------------------------------------------------------------------------------|----------------------------------------------------------------------------------------------------|
| Look in: 🧲                                                                                      | ROSA EM                                                                                                    | •                                                                                                    | 🗢 🗈 📸 🎟 -                                                                                                    |
| ROSA EM<br>ROSA EM<br>ROSA EM<br>ROSA EM<br>ROSA EM<br>ROSA EM<br>ROSA EM<br>ROSA EM<br>ROSA EM | 6237 TV Demodulator.rsd<br>6270 TV Demodulator.rsd<br>6940 Optical Node.rsd<br>6944 BDR Optical Node.rsd<br>94035_0399 Downconverter.rsd<br>94040_0441 Downconverter.rsd<br>94188_0109 Satellite Receiver.rsd<br>94188_0204 Satellite Receiver.rsd<br>94194_0356 IF Modulator.rsd<br>94304_0420 QPSK Demodulator.rsd | <ul> <li>ROSA EM 94312_0307 Upconverter.rsd</li> <li>ROSA EM 94312_0320 Upconverter.rsd</li> <li>ROSA EM 94312_0396 Upconverter.rsd</li> <li>ROSA EM 94312_0402 Upconverter.rsd</li> <li>ROSA EM 94313_0393 Upconverter.rsd</li> <li>ROSA EM 94313_0428 Upconverter.rsd</li> <li>ROSA EM 94324_0177 TS Exchanger.rsd</li> <li>ROSA EM 94331_0372 QAM Modulator.rsd</li> <li>ROSA EM 9810 Controller.rsd</li> <li>ROSA EM 9811 Controller.rsd</li> </ul> | ROSA EM 98255 Mod           ROSA EM 99045_010           ROSA EM 99046_032           ROSA EM 99046_032           ROSA EM Lectro a906           ROSA EM Marco Polo           ROSA EM Prisma 6473           ROSA EM Prisma 6473           ROSA EM Prisma 6475           ROSA EM Prisma 6477           ROSA EM Prisma 6477           ROSA EM Prisma 6477           ROSA EM Prisma 6477           ROSA EM Prisma 6477 |
| <ul><li>▼</li><li>File name:</li><li>Files of type:</li></ul>                                   | "SNMP Protocol.rsd" "ROSA EM 6271<br>Resource Driver Configuration Files (*.                                                                                                    | D TV Demodulator.rsd'' ''ROSA EM 6940 Optical Node<br>rsd)                                                                                                    | rsd" "F Open<br>Cancel                                                                                                    |

5. Click on the **Open** button.

**Result:** The selected ROSA EM drivers are installed and the 'Installed Drivers' dialog is updated.

| 🖪 Installed Drivers                        |                  |                  |               |                 |
|--------------------------------------------|------------------|------------------|---------------|-----------------|
| <b>Š</b>                                   |                  |                  |               |                 |
| Name                                       | △ Driver Type    | Driver Version   | Required Core | Company 📥       |
| Prisma GbE 12 Ports GbE Card               | Device Driver    | 3.0.27/3.33      |               | Scientific      |
| Prisma GbE 12 Ports GbE with 10GbE Card    | Device Driver    | 3.0.27/3.31      |               | Scientific      |
| ROSA EM 6237 TV Demodulator                | Device Driver    | 3.0.27/3.10      |               | Scientific      |
| ROSA EM 6270 TV Demodulator                | Device Driver    | 3.0.27/3.10      |               | Scientific      |
| ROSA EM 94188_0109 Satellite Receiver      | Device Driver    | 3.0.27/3.10      |               | Scientific      |
| ROSA EM Device                             | Device Driver    | 3.0.3/3.30       |               | Scientific      |
| 📼 ROSA EM Prisma II 1310nm Fwd Trans (AGC) | Device Driver    | 3.0.27/3.00      |               | Scientific      |
| ROSA EM VikinX                             | Device Driver    | 3.0.1/3.00       |               | Scientific      |
| 🦓 SNMP Agent                               | Task Driver      | 3.0.11           |               | Scientific      |
| SNMP Protocol                              | Protocol Driver  | 3.0.17           |               | Scientific      |
| E TNCS Server                              | Device Driver    | 3.0.3/3.30       |               | Scientific 💌    |
| •                                          |                  |                  |               | •               |
| Get Drivers from Server                    | Make Task Uninst | all <u>H</u> elp | <u>C</u> lose | <u>D</u> etails |

6. Close the 'Installed Drivers' dialog.

## Mapping ROSA EM Agent

Following steps show you how the ROSA EM Agent of the Apollo MKII device is mapped to the ROSA EM Device driver.

1. In the Server Explorer of ROSA open the 'Protocol Drivers' node and rightclick on **SNMP Protocol**.

**Result:** A driver menu appears.

| Local Server<br>Serial Ports<br>Protocol Drivers<br>ICMP Protocol<br>IICP Protocol<br>SNMP Protocol                         | Į,                                                                                             |
|----------------------------------------------------------------------------------------------------|------------------------------------------------------------------------------------------------|
| ∯- I Units<br>∯- ∰ Tasks<br>∯- ☐ Channels<br>∯- ☐ Services<br>∯- ∰ Additional Compon<br>∯- ∯ Configurations<br>∯- ☐ Reports | Properties<br>Default Filter<br>All Messages<br>Not Acknowledged<br>Pending<br>Log New Message |
|                                                                                                    | Notes  Settings Find in Maps                                                                   |

2. Select **Properties**.

**Result:** The SNMP Protocol user interface is opened.

| SNMP Protocol at Location Copernicus | s At BNBELUIWROS3 |                  | <u>-0×</u> |
|--------------------------------------|-------------------|------------------|------------|
| File Help                            |                   |                  | ð.         |
| Scan New Agents New SNMP Resources   |                   |                  |            |
| Scan List                            |                   |                  | 1          |
| IP Address Range 🛛 Host Name         | Unit Count        | Protocol Version | Timeout F  |
|                                      |                   |                  |            |
|                                      |                   |                  |            |
|                                      |                   |                  |            |
|                                      |                   |                  |            |
|                                      |                   |                  | ►          |
| Import Host File                     | Ad                | ld N Edit        | Remove     |
| - Casu Cattings                      | - Seen Cuela Ti   |                  |            |
| ✓ Enable Scanning Scan Interval:     | s 22 s 222 ms     |                  |            |
|                                      | 1                 |                  |            |
|                                      |                   | Relo             | ad Apply   |
|                                      |                   |                  |            |

**Note:** Initially the 'Scan List' will be empty, but in case you already make use of the SNMP Protocol driver for some agents, they are shown in this list.

3. Click on the **Add...** button to add a new SNMP agent.

**Result:** The 'Add agents' dialog appears.

| Add agents                                                                   | ×                                        |
|------------------------------------------------------------------------------|------------------------------------------|
| - Identify Agent by                                                          | Agent Protocol                           |
| HostName                                                                     | Protocol Version                         |
| Hard Marca                                                                   |                                          |
| LocalHost                                                                    | O SNMPv2C                                |
| IP-address (range)           From:         127         0         0         1 | Advanced<br>Communication<br>Parameters: |
| To:                                                                          | Advanced                                 |
|                                                                              | OK Cancel                                |

- 4. Leave the default settings as they are:
  - 'Identify Agent by' shows HostName.
  - 'Host Name' shows LocalHost.
  - The 'Protocol Version' is set to **SNMPv1**.
- 5. Click on the Advanced... button at 'Advanced Communication Parameters'.

**Result:** The 'Agent Parameters' dialog is displayed.

| Agent Parameter | s            |                     | ×            |
|-----------------|--------------|---------------------|--------------|
| Communication F | Parameters   | Community Strings   |              |
| Timeout:        | 1000 ms      | Read Community:     | public       |
| Retry Count:    | 1            | Write Community:    | public       |
| Scan and Poll   |              | Profile Type Inform | ation        |
| OID: 1.3.6.1.3  | 2.1.1.1      | 🔲 Enable Automa     | atic Mapping |
| Connected to Co | pernicus NIC |                     |              |
| IP Address: 👖   | 0.11.13.11   |                     |              |
|                 |              | 10 N                | Cancel       |

- 6. In the 'Community Strings' area change the strings as follows:
  - At 'Read Community' enter **public**.
  - At 'Write Community' enter **public**.

7. First click on the **OK** button to close the 'Agent Parameters' dialog and secondly click on the **OK** button to close the 'Add agent' dialog.

#### **Result:**

- The 'Scan List' (also) shows the last agent you added.
- The 'Apply' button at the bottom of the user interface becomes enabled.
- 8. Click on the **Apply** button to add the agent.

**Result:** After a couple of seconds a red question mark appears in the upper right corner indicating a new SNMP agent is detected.

| SNMP Protocol at  | Location SI-Serv  | ver At KORBAECKS        |                |                 |              |
|-------------------|-------------------|-------------------------|----------------|-----------------|--------------|
|                   |                   |                         |                |                 |              |
| Scan New Agents N | lew SNMP Resource | ces Poll Resources      |                |                 |              |
| New Agents        |                   |                         |                |                 |              |
| IP Address 🛆      | Host Name         | System Description      | Up Time        |                 | Contact Pers |
| 10.11.13.158      | 10.11.13.158      | Apollo MK II TCP/IP Int | erta U days, 2 | n:52m:28s.99th  | supportEME.4 |
|                   |                   |                         |                |                 |              |
|                   |                   |                         |                |                 |              |
|                   |                   |                         |                |                 |              |
|                   |                   |                         |                |                 |              |
|                   |                   |                         |                |                 | F            |
|                   |                   |                         |                |                 |              |
| Remappable Resou  | irces             |                         |                |                 |              |
| Name 🛆            | Location          | IP Address              | Driver Name    |                 |              |
|                   |                   |                         |                |                 |              |
|                   |                   |                         |                |                 |              |
|                   |                   |                         |                |                 |              |
|                   |                   |                         |                |                 |              |
|                   |                   |                         |                | Assign <u>N</u> | ew Resource  |
|                   |                   |                         |                | <u>R</u> eload  | Apply        |
|                   |                   |                         |                |                 |              |

- 9. Click on the 'New SNMP Resources' tab of the user interface.
- 10. In the 'New Agents' list select the agent you just added.

**Result:** The 'New Resource...' button below becomes enabled.

11. Click on the **New Resource...** button.

**Result:** The 'Map Resource' dialog appears.

- 12. Make the following changes:
  - At 'Select Driver' select **ROSA EM Device**.
  - At 'Resource Name' you can enter the name of the ROSA EM Device driver, as it will appear at the 'Units' node of the ROSA Server Explorer.

| Map Resource                            |                                                 |                                 | X    |
|-----------------------------------------|-------------------------------------------------|---------------------------------|------|
| Identity<br>IP-address<br>Host Name     | 10.11.13.158                                    | Resource Name                   |      |
| Select Driver                           | evice                                           | Location     Sign Resource Name |      |
| ROSA EM 69<br>ROSA EM 94<br>ROSA EM D   | 40 Optical Node<br>1188_0109 Satellite Receiver | •                               |      |
| ROSA EM Pr<br>ROSA EM Vi<br>TNCS Server | isma II 1310nm Fwd Trans (AGC)<br>kinX<br>💌     | OK Ca                           | ncel |

13. Click on the **OK** button.

**Result:** The agent will be mapped on the ROSA EM Device driver.

14. Click on the 'Poll Resources' tab of the user interface.

**Result:** The 'SNMP Resources' list shows that the ROSA EM Device driver state is 'Active'. The driver can now be used to manage Scientific-Atlanta equipment.

| <mark>S</mark> SN<br>Eile | MP Protocol at<br>Help                        | Location SI-Server        | At KORBAECKS   |                |                | <u>× □ ـ</u><br>ټ | [ |
|---------------------------|-----------------------------------------------|---------------------------|----------------|----------------|----------------|-------------------|---|
| Sca                       | n New Agents   N                              | ew SNMP Resources         | Poll Resources |                |                |                   | 1 |
| SN                        | NMP Resources—                                |                           |                |                |                |                   | L |
|                           | Name 🖂                                        | Location                  | IP Address     | Driver Name    | State          | Timeout Re        | l |
|                           | ROSA EM Devic                                 | ROSA EM Devi              | 10.11.13.158   | ROSA EM        | Active         | 1500 1            | L |
|                           | (                                             |                           |                |                |                | ▶<br>             |   |
|                           | lobal Polling Param<br>Enable <u>P</u> olling | eters<br>Poll Interval: 5 | S Polling Cyc  | cle Time<br>ms |                |                   |   |
|                           |                                               |                           |                |                | <u>R</u> eload | Apply             |   |

15. Close the SNMP Protocol user interface.

# **Using ROSA EM**

## Introduction

The previous topic showed how the ROSA EM drivers were installed and how to map the ROSA EM Agent to the ROSA EM Device driver. The result of these actions:

- The ROSA EM Device resource appears as a unit in the ROSA Server Explorer.
- During the mapping action the ROSA EM Device resource queried the inventory of units in ROSA EM of the Apollo MKII and every unit for which a ROSA EM driver is installed, will also appear as a unit in the ROSA Server Explorer.

## **ROSA EM Device Configuration**

To configure the ROSA EM Device, do the following steps.

- 1. In the ROSA Server Explorer look for the ROSA EM Device at the 'Units' node.
- 2. Right-click the unit and select **Properties** from the menu.

Result: A dialog called 'Start User Interface' appears.

| Start User Interface                                                           | ×                    |
|--------------------------------------------------------------------------------|----------------------|
| This resource has more than one use<br>select the interface you wish to start: | er interface. Please |
| Group & Device Configuration<br>ROSA EM Device Configuration                   | [ <u>S</u> tart      |
|                                                                                | Cancel               |

Note: The difference between both selections is:

- With 'Group & Device Configuration' you can start the ROSA EM Device user interface that allows you to manage Scientific-Atlanta equipment (adding or removing devices, checking the device state, ...).
   See the next sub topic Equipment Management for more information.
- With 'ROSA EM Device Configuration' you can start the configuration user interface of the ROSA EM Device driver itself. It allows you to view and/or change settings (e.g. alarm settings, system settings, ...).
- 3. Select 'ROSA EM Device Configuration' and click on the **Start** button.

**Result:** The ROSA EM Device configuration user interface is opened.

4. Click on the 'System Settings' tab page of the user interface and in the 'Sub Pages' tree view on the left side, click on **System Settings**.

**Result:** On the right side of the tree view the 'System Settings' appear.

5. At 'Apollo Serial Port' enter the port to which the equipment is connected.

**Note:** Default the port COM2 is used and it corresponds with RCDS RS-485. For more information concerning the ports, see the topic **Connecting Cables** in Chapter 2 **Installation**.

| System Settings Alarm-Processing                    | Device-Polling SNMP Agent Ad                                                           | vanced                                                     |
|-----------------------------------------------------|----------------------------------------------------------------------------------------|------------------------------------------------------------|
| Sub Pages<br>System Settings<br>Revisions<br>System | System Settings<br>Application Status:<br>Name:<br>Description:<br>Apollo Serial Port: | normal<br>local<br>ROSA EM Device<br>COM2<br>Lpdate Reload |

6. In the tree view, click on **Revisions**.

**Result:** The versions of the Apollo MKII software parts are displayed.

| System Settings Alarm-Processing | Device-Polling   SNMP Agent   Ad                                                                            | vanced                                                                                              |
|----------------------------------|----------------------------------------------------------------------------------------------------|----------------------------------------------------------------------------------------------------|
| Sub Pages                        | Revisions<br>Software Revision:<br>Product Package:<br>Boot Software Revision:<br>Apollo Software Revision: | V02.00.01           Apollo Mk II device           V02.00.00           V02.00.00           V02.00.00 |

7. Click on the 'SNMP Agent' tab page of the user interface and in the 'Sub Pages' tree view on the left side, click on **Trap Settings**.

**Result:** On the right side of the tree view the 'Trap Settings' appear.

| System Settings Alarm-Processing             | Device-Polling SNMP Agent                            | Advanced                                     |  |
|----------------------------------------------|------------------------------------------------------|----------------------------------------------|--|
| Sub Pages<br>🛗 SNMP Agent<br>🛗 Trap Settings | Trap Settings<br>Trap Threshold<br>O none<br>O major | <ul><li>€ minor</li><li>C critical</li></ul> |  |

8. At 'Trap Threshold' you can specify on which level a trap is sent.

Note: If you select 'none', there will be no traps sent at all.

9. Click on the 'Advanced' tab page of the user interface.

| Backup File Name:                                    |
|------------------------------------------------------|
| Backup File Name:                                    |
| Time Server Address: 10.11.1.3.14                    |
|                                                      |
| Time Sync. Interval: 1440                            |
| Last Succesfull Time Sync.: Mon Jul 14 11:13:10 2003 |
|                                                      |
| pdate                                                |

- 10. The time of the Apollo MKII can be synchronized with a time server:
  - **Time Server Address:** Enter the IP address of the server that has a time service running and that supports the DAYTIME protocol.
  - **Time Sync. Interval:** Enter the time in seconds after which a time synchronization has to be performed.

**Example:** On the Copernicus server install and start the time service. On the user interface of the ROSA EM Device enter the IP address of the Copernicus and specify the synchronization interval.

11. If you changed something on the user interface the 'Apply' button is enabled. Click on **Apply** to confirm the changes or click on **Reload** to restore the old settings.

#### Equipment Management

To add and manage Scientific-Atlanta equipment using ROSA EM, check the steps in the following procedure to get a brief overview of the possibilities.

- 1. In the ROSA Server Explorer look for the ROSA EM Device unit at the 'Units' node.
- 2. Right-click the unit and select **Properties** from the menu.

**Result:** A dialog called 'Start User Interface' appears.

| Start User Interface                                                           | ×                    |
|--------------------------------------------------------------------------------|----------------------|
| This resource has more than one use<br>select the interface you wish to start: | er interface. Please |
| Group & Device Configuration<br>ROSA EM Device Configuration                   | [ <u>S</u> tart]     |
|                                                                                | Cancel               |

3. Select 'Group & Device Configuration' and click on the **Start** button.

**Result:** The ROSA EM Device user interface is opened.

| EN ROSA EM Device_1 at Location HUB Site 1 |       |
|--------------------------------------------|-------|
| Eile Help                                  |       |
| Groups & Devices                           |       |
|                                            |       |
| Ready                                      |       |
| Reload                                     | Apply |

4. In the ROSA EM Device user interface you can add devices and groups to the 'Local' node. Right-click on the 'Local' node and select **Add Device**.

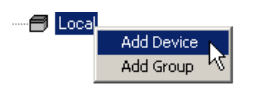

**Result:** The 'Add Device at Location Local' dialog is opened.

- 5. Enter the following information:
  - In the 'Select Device' list, choose a device type.
  - At 'Name' specify the name of the device.
  - At 'Port' select the communication port on which the device is connected.
  - At 'Address' specify the device address to access the correct device.
  - If necessary specify the slot number at 'Slot'.

| Add Device at Location Local    |      | X         |
|---------------------------------|------|-----------|
| Select Device                   |      |           |
| Device Name                     |      |           |
| 🚮 6237 TV Demodulator           |      |           |
| 💣 6270 TV Demodulator           |      |           |
| 💣 6940 Optical Node             |      |           |
| 💣 6944 BDR Optical Node         |      |           |
| 💣 94188_0109 Satellite Receiver |      |           |
| 💣 94188_0204 Satellite Receiver |      |           |
| 👹 94194_0356 IF Modulator       |      |           |
| 📓 94304_0420 QPSK Demodulator   |      |           |
| Name: OptNode_1                 | Port | COM1      |
| Address: 1                      | Slot |           |
|                                 |      | OK Cancel |

**Note:** Some devices use Ethernet connections and the expected address is an IP address of the format 'x.x.x.' where x is a decimal number from 0 to 255.

6. When finished click on the **OK** button.

**Result:** The device is added and can be seen on:

• The ROSA EM Device user interface

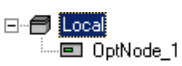

• The ROSA Server Explorer at the 'Units' node

```
--- Units
--- Copernicus, ID:732396455
--- Copernicus, ID:732396455
```

7. To open the user interface, select the device in the ROSA Server Explorer, right-click and select **Properties**.

**Result:** The user interface opens.

## **Additional Information**

Some additional information about the possibilities of ROSA EM equipment management:

- The ROSA EM Device driver has SNMP trap synchronization: at startup it will force the ROSA EM Agent of the Apollo MKII device to regenerate all active traps.
- Responding/Not responding status of each unit is displayed.
- Ability to add or remove devices via the ROSA EM Device user interface.
- Ability to add or remove groups via the ROSA EM Device user interface.

# **Backup Operation**

#### Introduction

The integrated ROSA EM software of the Apollo MKII supports automatic backup and in case of an alarm, scripts perform the necessary actions to repair the service with help of a backup device.

**Note:** At the moment the backup functionality is only available for Scientific-Atlanta Stellar  $XT^{TM}$  devices. Additional scripts for backup of other devices can be created by Scientific-Atlanta on request.

### Operation

Since the backup operation is based on the relay alarms and macro triggering of the devices, the backup is only possible for devices with alarm contacts and macro support. The maximum number of 'regular' devices that can be assigned to a backup device is restricted to 8.

Each time a device is polled, the internal system is triggered. When the system detects an alarm that can trigger a backup, a check script is launched to see if backup is allowed or not. With every new polling of the device, the check script reevaluates the alarm condition.

If the check script returns that no backup is allowed, no further action is taken. When the script returns that backing up is allowed, the backup is executed. From that moment, the check script is not executed anymore and the device remains in backup (even when the conditions checked by the check script are not met anymore).

## Configuration

Before the backup system can operate properly some configuration is needed:

• Macros:

The backup script does the actual backup of the device. The backup functionality of the device is provided via macros and the backup script triggers a macro on the backup device. This requires that on the backup device macros need to be configured for each 'regular' device it can backup. This macro will configure the backup device exactly the same as the 'regular' device in case of backup. You can also configure a macro that will be triggered on the backup device when the device is restored.

• Alarms:

The following alarms can be used to trigger a backup:

- Relay A Status
- Relay B Status
- Not-responding

You can configure which alarm(s) trigger relay A or B.

#### • Backup device:

The name of the backup device should be configured

#### • Priorities:

A priority can be assigned to every device. This priority will be used when 2 or more devices need to be backed up or when a backup is already active. The device with the highest priority will be backed up. If a device with a lower priority is in backup it will be restored and the higher priority device will be backed up.

**Note:** The priority can range from 1 to 99, where 1 is the highest priority and 99 the lowest.

#### • Input- and output routers:

A device might be connected to an input- and/or output-router. In case of backup these routers need to be switched. In order to do so, the names of the routers can be configured together with the input and/or output to which the device is connected. This configuration is needed for the backup device as well, since the backup scripts need to know to which inputs and/or outputs the routing needs to be changed.

#### • Backup and restore scripts:

The entire backup and restore is script driven and scripts are defined for:

- Checking whether the device can be backed up.
- Backing up the device.
- Switching the input router.
- Switching the output router.
- Restoring the device.
- Switching back the input router.
- Switching back the output router.

#### **Backup Example**

An example of backup configuration and operation in a Stellar XT topology can be found in **Appendix C – Backup Configuration**.

<sup>© 2003</sup> Scientific-Atlanta Europe NV. All rights reserved.

# Chapter 6 Upgrading and Information

# Overview

## Introduction

This chapter describes how to upgrade the software of the Apollo MKII device and how to obtain information.

# In This Chapter

This chapter contains the following topics.

| Торіс               | See Page |
|---------------------|----------|
| Software Upgrading  | 6-2      |
| Getting Information | 6-4      |

# **Software Upgrading**

## **Apollo MKII Software**

The Apollo MKII software can be remotely upgraded using FTP. The software exists of three parts:

- The boot software
- The Apollo software
- The ROSA EM software

In case an upgrade is needed, you should contact the customer services department for the most recent software file(s) with the extension '.rpm'.

## Upgrading

The following procedure explains how to upgrade the embedded software.

- 1. Launch the Internet Explorer Browser.
- 2. In the 'Address' bar enter the following: ftp:://update:sa!remsw@<Apollo\_IP\_Address>/ where <Apollo\_IP\_Address> is the IP address of your Apollo MKII device.

**Result:** An Internet Explorer window is opened.

| 👱 ftp://update:sa!remsw@10.1    | 1.13.158/ - Microsoft Internel | Explorer   | _ 🗆 ×            |
|---------------------------------|--------------------------------|------------|------------------|
| File Edit View Favorites T      | ools Help                      |            | *                |
| 🗧 Back 👻 🔿 👻 💽 🔞 Searc          | th 🔁 Folders 🧭 階 😨 🕽           | × 10 🔳 -   |                  |
| Address 👰 ftp://update:sa!remsw | @10.11.13.158/                 |            | 💌 🧬 Go 🛛 Links 🎇 |
| Name 🛆                          | Size Type                      | Modified   |                  |
|                                 |                                |            |                  |
|                                 |                                |            |                  |
|                                 |                                |            |                  |
|                                 |                                |            |                  |
|                                 |                                |            |                  |
|                                 |                                |            |                  |
| ,                               | User: update                   | i Internet |                  |

3. Simply drag-and-drop an '.rpm' upgrade file into the Internet Explorer Window one at the time.

#### Notes:

- The processing and upgrade starts after the file has been transferred to the Apollo MKII. During the upgrade, the Apollo MKII and connected devices may become inaccessible during a few seconds. This is a normal situation.
- Once the software is installed, the file will disappear from the Explorer Window if you refresh the window with [F5] or the 'Refresh' button.

- During upgrading from ROSA EM or Apollo software and something goes wrong during the upgrade e.g. power failure, the Apollo MKII may be out of service temporarily. Repeat the upgrade procedure to install the software again.
- When something goes wrong during the upgrade of the boot software, the only solution is to return the product for repair as described in Chapter 7 **Customer Information**.
- 4. The new software starts up as soon as the software upgrade is successfully completed resulting in a warm start of the device.
- 5. Repeat steps 3 to 4 for every '.rpm' upgrade file you received.
- 6. The new software version can be checked with the MIB variables:
  - saSYSTEMBooSofRev: For the boot software
  - saSYSTEMSofRev: For the ROSA EM software
  - saSYSTEMApoSofRev: For the Apollo software

**Note:** Instead of using the Internet Explorer Browser, you can also start an FTP session to the Apollo MKII device. Enter the following information to get access:

- Username: update
- Password: sa!remsw

Transfer one '.rpm' upgrade file to the Apollo MKII device at the time.

# **Getting Information**

## **MIB Files**

Do the following steps to obtain the MIB files.

- 1. Launch the Internet Explorer Browser.
- 2. In the 'Address' bar enter the following: ftp:://rosaem:@<Apollo\_IP\_Address>/ where <Apollo\_IP\_Address> is the IP address of your Apollo MKII device.

**Result:** An Internet Explorer window is opened.

| 🚉 ftp://rosaem@10.11.13.158/                                                                                                    | ' - Microsof | t Internet Explorer |                   |     |         |
|----------------------------------------------------------------------------------------------------|--------------|---------------------|-------------------|-----|---------|
| File Edit View Favorites T                                                                                                    | ools Help    |                     |                   |     | 1       |
| 🗢 Back 🔹 🔿 🔹 🔂 🧔 Searc                                                                                                    | :h 🔁 Folde   | ers 🧭 🖺 🖳 🗙         | n III-            |     |         |
| Address 👰 ftp://rosaem@10.11.1                                                                                                    | 3.158/       |                     | -                 | €Go | Links » |
| Name 🔺                                                                                                    | Size         | Туре                | Modified          |     |         |
| 🚞 backup                                                                                                    |              | File Folder         | 1/1/2003 12:15 AM |     |         |
| devtypes                                                                                                    |              | File Folder         | 1/1/2003 12:15 AM |     |         |
| international international in |              | File Folder         | 1/1/2003 12:15 AM |     |         |
| ib                                                                                                    |              | File Folder         | 1/1/2003 12:15 AM |     |         |
| mibs                                                                                                    |              | File Folder         | 1/1/2003 12:15 AM |     |         |
| restore                                                                                                    |              | File Folder         | 1/1/2003 12:15 AM |     |         |
| by type settings                                                                                                    |              | File Folder         | 7/7/2003 10:08 AM |     |         |
| 🗒 options.txt                                                                                                    | 486 bytes    | Text Document       | 7/7/2003 10:09 AM |     |         |
| 🔊 rosaem                                                                                                    | 109 KB       | File                | 7/7/2003 10:09 AM |     |         |
| ,                                                                                                    |              | User: rosaem        | 🔮 Internet        |     |         |

3. Open the **mibs** directory to view the MIB files.

#### **Result:**

| 🙀 ftp://rosaem@10.11.13.158/   | mibs/ - Mie | rosoft Internet Explo | orer              |            |
|--------------------------------|-------------|-----------------------|-------------------|------------|
| File Edit View Favorites T     | ools Help   |                       |                   | <b>11</b>  |
| 🗢 Back 🔹 🔿 👻 🔂 🥘 Searc         | h 🔁 Folde   | ers 🧭 🖺 🕾 🗙           | n <b>≣</b> •      |            |
| Address 👰 ftp://rosaem@10.11.1 | 3.158/mibs/ |                       | <b>.</b>          | Go Links » |
| Name 🔺                         | Size        | Туре                  | Modified          |            |
| 🖻 bgroup.mib                   | 12.9 KB     | MIB File              | 7/7/2003 10:09 AM |            |
| 🔊 group.mib                    | 8.73 KB     | MIB File              | 7/7/2003 10:09 AM |            |
| 🔊 stellarxt.mib                | 21.1 KB     | MIB File              | 7/7/2003 10:09 AM |            |
| 🔊 system.mib                   | 99.3 KB     | MIB File              | 7/7/2003 10:09 AM |            |
| 🔊 tnostrap.mib                 | 9.44 KB     | MIB File              | 7/7/2003 10:09 AM |            |
| 🖻 vikinx.mib                   | 76.7 KB     | MIB File              | 7/7/2003 10:09 AM |            |
|                                |             |                       |                   |            |
|                                |             |                       |                   |            |
|                                |             |                       |                   |            |
| ,                              |             | User: rosaem          | 🔮 Internet        |            |

© 2003 Scientific-Atlanta Europe NV. All rights reserved.

# Chapter 7 Customer Information

# Overview

# Introduction

This chapter contains information on obtaining product support and returning products to Scientific-Atlanta.

# In This Chapter

This chapter contains the following topics.

| Topic                      | See Page |
|----------------------------|----------|
| Product Support            | 7-2      |
| Return Products for Repair | 7-4      |

# **Product Support**

# **Obtaining Support**

| IF                                                                                             | THEN                                                                                                    |
|------------------------------------------------------------------------------------------------|----------------------------------------------------------------------------------------------------|
| you have general questions about this product                                                  | contact your distributor or sales agent for<br>product information or refer to product<br>data sheets on<br>www.scientificatlanta.com. |
| you have technical questions about this product                                                | call the nearest <i>Technical Support</i> center or Scientific-Atlanta office.                                                         |
| you have customer service questions or<br>need a return material authorization<br>(RMA) number | call the nearest <i>Customer Service</i> center or Scientific-Atlanta office.                                                          |

# Support Telephone Numbers

Use the following table to find the Technical Support and Customer Service telephone numbers in your area.

| Region                                        | Assistance Centers             | Telephone and Fax Numbers                                                  |                |
|-----------------------------------------------|--------------------------------|----------------------------------------------------------------------------|----------------|
| North America                                 | SciCare <sup>™</sup> Broadband | For Technical Support, call:                                               |                |
| Services<br>Atlanta, Georgia<br>United States | Toll-free<br>Local             | 1-800-722-2009<br>770-236-6943                                             |                |
| •                                             |                                | • For <i>Customer Service</i> questions or to request an RMA number, call: |                |
|                                               |                                | Toll-free                                                                  | 1-800-722-2009 |
|                                               |                                | Local                                                                      | 770-236-6900   |
|                                               |                                | Fax                                                                        | 770-236-5477   |
| Europe                                        | Belgium                        | • For Technical Support, call:                                             |                |
|                                               |                                | Telephone                                                                  | 32-56-445-197  |
|                                               |                                | Fax                                                                        | 32-56-445-155  |
|                                               |                                | • For <i>Customer Service</i> questions or to request an RMA number, call: |                |
|                                               |                                | Telephone                                                                  | 32-56-445-133  |
|                                               |                                | Fax                                                                        | 32-56-445-118  |
| Asia-Pacific                                  | Hong Kong                      | Telephone                                                                  | 852-2522-5059  |
| Australia                                     |                                | Fax                                                                        | 852-2522-5624  |

| Region                              | Assistance Centers | Telephone and Fax Numbers                                                  |                                                    |
|-------------------------------------|--------------------|----------------------------------------------------------------------------|----------------------------------------------------|
| Brazil                              | Brazil             | • For <i>Technical Support</i> , call:                                     |                                                    |
|                                     |                    | Telephone<br>Fax                                                           | 55-11-3845-9154 ext 230<br>55-11-3845-2514         |
|                                     |                    | • For <i>Customer Service</i> questions or to request an RMA number, call: |                                                    |
|                                     |                    | Telephone<br>Fax                                                           | 55-11-3845-9154 ext 244<br>55-11-3845-2514         |
| South America,<br>other than Brazil | Argentina          | Telephone<br>Fax                                                           | 54-23-20-403340 ext 109<br>54-23-20-403340 ext 103 |
| Mexico<br>Central America           | Mexico             | Telephone<br>Fax                                                           | 52-55-52-61-8731 ext 8731<br>52-55-52-61-8699      |

# **Return Products for Repair**

## Introduction

You must have a return material authorization (RMA) number to return a product. Contact the nearest customer service center and follow their instructions.

Returning a product to Scientific-Atlanta for repair includes the following steps:

- Obtaining a RMA number
- Obtaining a customer service center shipping address
- Packing and shipping the product

#### **Obtaining an RMA Number and Shipping Address**

You must have an RMA number to return products.

RMA numbers are valid for 60 days. If you already have a number, but it is older than 60 days, you must contact a customer service representative to revalidate the number. You can return the product after the RMA number is revalidated.

Follow these steps to obtain an RMA number and shipping address.

1. Contact a customer service representative to request a new RMA number or revalidate an existing one.

Refer to the earlier section titled **Support Telephone Numbers** to find a customer service telephone number in your area.

- 2. Provide the following information to the customer service representative:
  - Product name, model number, part number, serial number (if applicable)
  - Quantity of products to return
  - A reason for returning the product
  - Your company name, contact, telephone number, email address, and fax number
  - Any service contract details
  - Purchase order number of repair disposition authority, if available

**Result:** The customer service representative issues the RMA number and provides the shipping address.

# Return Products for Repair, Continued

- 2. **Notes:** If you cannot provide a purchase order number:
  - A proforma invoice listing all costs incurred will be sent to you at the completion of product repair.
    - Customer service must receive a purchase order number within 15 days after you receive the proforma invoice.
    - Products can accrue costs through damage or misuse, or if no problem is found. Products incurring costs will not be returned to you without a valid purchase order number.
  - 3. Proceed to **Packing and Shipping the Product.**

## Packing and Shipping the Product

(Continued)

Follow these instructions to pack the product and ship it to Scientific-Atlanta.

- 1. Are the product's original container and packing material available?
  - If **yes**, pack the product in the container using the packing material.
  - If **no**, pack the product in a sturdy, corrugated box, and cushion it with packing material.

#### **Important:**

- You are responsible for delivering the returned product to Scientific-Atlanta safely and undamaged. Shipments damaged due to improper packaging may be refused and returned to you at your expense.
- Do not return any power cords or accessories.
- 2. Write the following information on the outside of the container:
  - Your name
  - Your complete address
  - Your telephone number
  - RMA number
  - Problem description

**Note:** Absence of the RMA number may delay processing of product repair and/or result in the equipment being returned unrepaired. Include the RMA number in all correspondence.

3. Ship the product to the address provided by the customer service representative.

**Note:** Scientific-Atlanta does not accept freight collect. Be sure to prepay and insure all shipments.

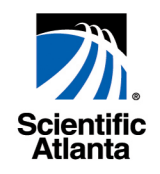

# Appendices

Appendix A — Technical Specifications Appendix B — Quick Installation Reference Appendix C — Backup Configuration

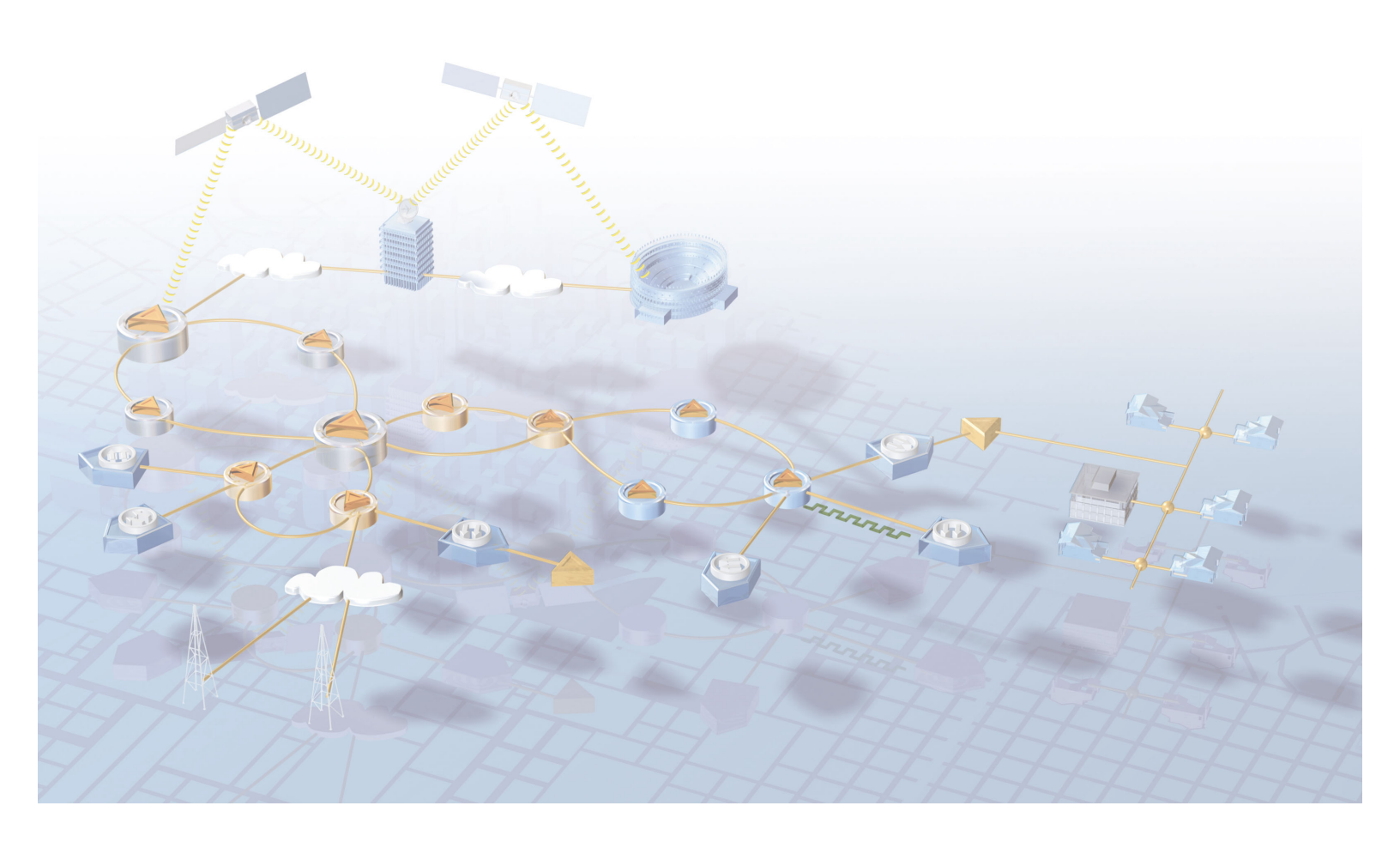

# Appendix A Technical Specifications

# Overview

# Introduction

This appendix describes the technical specifications of the Apollo MKII™.

# In This Appendix

This appendix contains the following topics.

| Торіс                                  | See Page |
|----------------------------------------|----------|
| General Specifications                 | A-2      |
| Remote Control and Configuration Ports | A-3      |

# **General Specifications**

# Temperature

| Item                      | Specification              |
|---------------------------|----------------------------|
| Ambient temperature range |                            |
| Within Specs              | 0 to 50 °C / 32 to 122 °F  |
| Operation                 | 0 to 50 °C / 32 to 122 °F  |
| • Storage                 | -20 to 80 °C / -4 to 176°F |

# **Power Supply**

| Item                        | Specification    |
|-----------------------------|------------------|
| Power Supply AC             |                  |
| Nominal Input Voltage Range | 100 – 240 V AC   |
| • Fuse                      | T 2 A – 250 V AC |
| Power Consumption           | 13 W             |
| Max Current                 | 0.2 A            |
| Power Supply DC (optional)  |                  |
| Nominal Input Voltage Range | -48 V DC60 V DC  |
| • Fuse                      | T 4 A – 250 V AC |
| Power Consumption           | 11 W             |
| Max Current                 | 0.3 A            |

# Weight and Dimensions

| Item        | Specification           |  |
|-------------|-------------------------|--|
| Weight      | Approx. 5 kg / 9.71 lbs |  |
| Dimensions  |                         |  |
| • In mm     | 44.5 H x 483 W x 470 D  |  |
| • In inches | 1.75 H x 19 W x 18.5 D  |  |

# **Remote Control and Configuration Ports**

# Ports

| Item                                                                     | Specification                            |  |
|--------------------------------------------------------------------------|------------------------------------------|--|
| Ethernet port 10/100Base-T port, RJ-45 connector                         |                                          |  |
| RCDS Port (selection between RS-485 or RS-232 with jumper configuration) |                                          |  |
| RS-485     Male, 9 pin Sub-D connectors.                                 |                                          |  |
| • RS-232 DTE                                                             | Male, 9 pin Sub-D connectors.            |  |
| CLI Port                                                                 | Male, 9 pin Sub-D connector (RS-232 DTE) |  |

© 2003 Scientific-Atlanta Europe NV. All rights reserved.

# Appendix B Quick Installation Reference

# Overview

# Introduction

This appendix gives an overview of the steps to take to install an Apollo MKII<sup>TM</sup>.

## In This Appendix

This appendix contains the following topics.

| Торіс              | See Page |
|--------------------|----------|
| Installation Steps | B-2      |

## **More Information**

This 'Quick Installation Reference' gives a summary of the installation procedures described in the different chapters of this manual. If you are not familiar with these procedures, please read the entire manual first before continuing.

#### Scenario 1

If you are installing multiple Apollo MKII devices and you know the serial number of each device – OR - you are configuring a single Apollo MKII device.

#### Repeat the following steps for each device

1. Decide whether you want to connect one to 31 RCDS devices via RS-485 or a single device via RS-232.

**Note:** If you want to use RS-232, see the sub topic **Configuration of the RCDS Port** in topic **Connecting Cables**, Section B **Connecting Cables** of Chapter 2 **Installation**.

- 2. Mount the Apollo MKII in the rack where it will be used.
- 3. Install the RCDS devices that will be managed by the Apollo MKII, and connect these devices to the correct Apollo MKII RCDS port.
- 4. Power on the Apollo MKII device, and check that the **Power** LED on the front is on.

#### Common steps for all devices

- 5. Connect all Apollo MKII devices to the local Ethernet network
- 6. Connect at least one PC or portable to the same local network.
- 7. Start the Scientific-Atlanta IP Configuration tool. If the tool was already running, press reload.
- 8. Look to the topic **IP Configuration** in Section C **Network Configuration** of Chapter 2 **Installation** to assign an IP address, net mask and gateway address to each of the Apollo MKII devices.
- 9. On the Copernicus that will manage the Apollo MKII:
  - If this driver is not yet installed, install the **Apollo Protocol** driver now.
  - Open the Apollo Protocol **Properties**, and add an entry for each Apollo MKII device.
  - Double-click on the line representing the Apollo MKII device, and configure which RCDS devices are connected to the Apollo MKII.
  - Wait until the RCDS devices appear under New Devices.
  - Map these devices.
  - You can now access the RCDS devices from ROSA/Copernicus.

#### Scenario 2

If you are installing multiple Apollo MKII devices and you don't know the serial number of each devices.

#### Repeat the following steps for each device

1. Decide whether you want to connect one to 31 RCDS devices via RS-485 or a single device via RS-232.

**Note:** If you want to use RS-232, see the sub topic **Configuration of the RCDS Port** in topic **Connecting Cables**, Section B **Connecting Cables** of Chapter 2 **Installation**.

- 2. Mount the Apollo MKII in the rack where it will be used.
- 3. Install the RCDS devices that will be managed by the Apollo MKII, and connect these devices to the correct Apollo MKII RCDS port.
- 4. Power on the Apollo MKII device, and check that the **Power** LED on the front is on.
- 5. If a network cable is already connected to the Apollo MKII device, disconnect it now.
- 6. Connect a PC or portable via a crossed cable to the Apollo MKII.
- 7. Start the Scientific-Atlanta IP Configuration tool. If the tool was already running, stop it and restart it.
- 8. Look to the topic **IP Configuration** in Section C **Network Configuration** of Chapter 2 **Installation** to assign an IP address, net mask and gateway address to each of the Apollo MKII devices.
- 9. Disconnect the crossed cable, and connect the Apollo MKII device back to the Ethernet network.

#### Common steps for all devices

- 10. On the Copernicus that will manage the Apollo MKII:
  - If this driver is not yet installed, install the **Apollo Protocol** driver now.
  - Open the Apollo Protocol **Properties**, and add an entry for each Apollo MKII device.
  - Double-click on the line representing the Apollo MKII device, and configure which RCDS devices are connected to the Apollo MKII.
  - Wait until the RCDS devices appear under New Devices.
  - Map these devices.
  - You can now access the RCDS devices from ROSA/Copernicus.

© 2003 Scientific-Atlanta Europe NV. All rights reserved.
# Appendix C Backup Configuration

### Overview

#### Introduction

This appendix gives an example on how to configure backup for a topology with help of the ROSA<sup>TM</sup> EM functionality of the Apollo MKII<sup>TM</sup>.

### In This Appendix

This appendix contains the following topics.

| See Page |
|----------|
| C-2      |
| C-3      |
| C-8      |
| C-10     |
|          |

### General

#### **Before You Start**

In this appendix you can find the configuration steps that are needed to obtain backup operation on a Stellar XT topology. For more information concerning the operation, please refer to the topic **Backup Operation** of **Chapter 5 – ROSA EM Configuration**.

Before starting with the configuration, it is assumed that all necessary ROSA EM drivers are installed properly and that the Stellar XT devices are available in the ROSA Server Explorer.

### Topology

The topology exists of Stellar XT devices (one device is used as a backup device) and an output router.

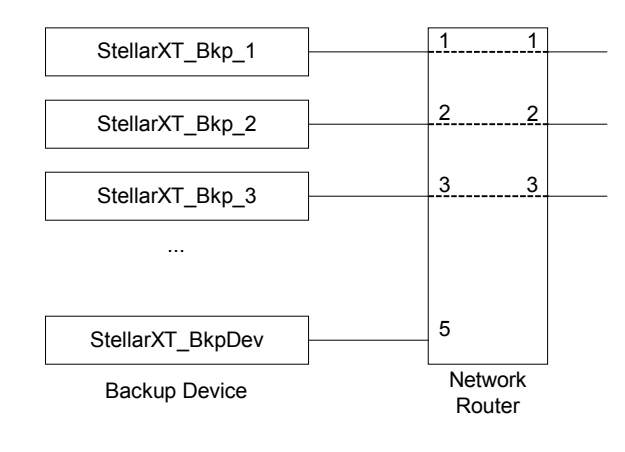

## Configuration

#### **Normal Devices**

The normal devices in the topology are: StellarXT\_Bkp\_1, StellarXT\_Bkp\_2 and StellarXT\_Bkp\_3. The following procedure shows how to configure these devices.

1. In the ROSA Server Explorer right-click on the name of a normal Stellar XT device and select **Properties**.

**Example:** The selected device is StellarXT\_Bkp\_1.

**Result:** The user interface opens.

2. Select the 'Backup' tab page of the user interface. In the 'Sub Pages' tree view on the left side click on **General Config**.

| Status_Configuration Backup                                                                                       |                                                                                                    |                                                                             |
|----------------------------------------------------------------------------------------------------|----------------------------------------------------------------------------------------------------|-----------------------------------------------------------------------------|
| Sub Pages<br>Sub Pages<br>Backup_1.2.2.0.1.0<br>General Config<br>Device Scripts<br>Input Router<br>Output Router | General Config<br>Restore Mode:<br>Priority:<br>Triggers:<br>Comm. Error as Trigger:<br>Backup device: | manual       Imanual       I       relay_A       yes       StellarXT_BkpDev |
|                                                                                                    | Backup Macro Number:                                                                                   | 21                                                                          |
|                                                                                                    | Hestore Macro Number:                                                                                  | z1  Update Reload                                                           |

- 3. Enter the following configuration information:
  - **Restore Mode:** Define how the restore is performed.
  - **Priority:** Assign a priority to the selected device.
  - Triggers: Specify the source that will be the trigger for backup.
  - **Comm. Error as Trigger:** Specify if a communication error can be a trigger for backup.
  - **Backup device:** Enter the name of the Stellar XT backup device.
  - **Backup Macro Number:** Select the macro number that corresponds with the backup operation for the selected device.
  - **Restore Macro Number:** Select the macro number that corresponds with the restore operation for the selected device.

4. In the 'Sub Pages' tree view click on **Device Scripts**.

| Status_Configuration Backup                                                                          |                                                                                               |                                                   |
|----------------------------------------------------------------------------------------------------|-----------------------------------------------------------------------------------------------|---------------------------------------------------|
| Sub Pages<br>Backup_1.2.2.0.1.0<br>General Config<br>Device Scripts<br>Input Router<br>Output Router | Device Scripts<br>Pre-backup Check Script:<br>Device Backup Script:<br>Device Restore Script: | vikinx_bacchk.txt stellar_bkp.txt stellar_res.txt |

- 5. Specify the scripts used by the device:
  - **Pre-backup Check Script:** Enter the name of the script that checks if backup is possible for the selected device.
  - **Device Backup Script:** Enter the name of the script that is called in case of a backup operation.
  - **Device Restore Script:** Enter the name of the script that is called in case of a restore operation.
- 6. In the 'Sub Pages' tree view click on **Input Router**.

| Status_Configuration Backup |                         |  |
|-----------------------------|-------------------------|--|
| Sub Pages                   | Input Router            |  |
| Backup_1.2.2.0.1.0          | Input Router Name:      |  |
| General Config              | Connected Video Output: |  |
| Device Scripts              | Connected Audio Output: |  |
| Input Router                | Backup Script:          |  |
| Output Router               | Restore Script:         |  |

7. Since there is no input router present in the topology example, leave all edit fields empty.

8. In the 'Sub Pages' tree view click on **Output Router**.

| Status_Configuration Backup                                                         |                                                                                                    |                                                                                                    |
|-------------------------------------------------------------------------------------|----------------------------------------------------------------------------------------------------|----------------------------------------------------------------------------------------------------|
| Sub Pages<br>Backup_1.2.2.0.1.0<br>General Config<br>Device Scripts<br>Input Router | Output Router<br>Output Router Name:<br>Connected Video Input:<br>Connected Audio Input:<br>Backup Script:<br>Restore Script: | Network_Router         1         1         vikinx_outroubacscr.txt         vikinx_outrouresscr.txt |

- 9. Enter the following information concerning the output router:
  - Output Router Name: Enter the name of the output router.
  - **Connected Video Input:** Enter the router input port number to where the video signal of the selected Stellar XT device is connected.
  - **Connected Audio Input:** Enter the router input port number to where the audio signal of the selected Stellar XT device is connected.
  - **Backup Script:** Enter the name of the script that is called to switch the output router in case of a backup operation.
  - **Restore Script:** Enter the name of the script that is called to switch the output router in case of a restore operation.
- 10. Click on **Apply** to confirm all entries.
- 11. Repeat steps 1 to 10 for all the other normal devices that take part of the backup configuration.

#### **Backup Device**

The backup device in the topology is named StellarXT\_BkpDev. The procedure below shows how to configure this device.

1. In the ROSA Server Explorer right-click on the name of the Stellar XT backup device and select **Properties**.

**Result:** The user interface opens.

## Configuration, Continued

2. Select the 'Backup' tab page of the user interface. In the 'Sub Pages' tree view on the left side click on **General Config**.

- 3. Only a few edit fields are of importance in case of a backup device:
  - Restore Mode: Not important.
  - **Priority:** Not important.
  - Triggers: Specify that there is no trigger for backup.
  - Comm. Error as Trigger: Not important.
  - Backup device: Leave this edit field empty.
  - Backup Macro Number: Not important.
  - Restore Macro Number: Not important.
- 4. In the 'Sub Pages' tree view click on **Device Scripts**.

| Status_Configuration Backup                                             |                                                                                               |                |
|-------------------------------------------------------------------------|-----------------------------------------------------------------------------------------------|----------------|
| Sub Pages<br>Backup_1.2.2.0.5.0<br>General Config<br>Device Scripts<br> | Device Scripts<br>Pre-backup Check Script:<br>Device Backup Script:<br>Device Restore Script: |                |
|                                                                         |                                                                                               | Lindate Beload |
|                                                                         |                                                                                               |                |

- 5. Leave all edit fields empty.
- 6. In the 'Sub Pages' tree view click on **Input Router**.

| Status_Configuration Backup                                                                                                    |          |
|----------------------------------------------------------------------------------------------------|----------|
| Sub Pages       Input Router         General Config       Device Scripts         Imput Router       Connected Video Output:         Output Router       Connected Audio Output:         Backup Script:       Restore Script:         Update       Update | e Reload |

- 7. Since there is no input router present in the topology example, leave all edit fields empty.
- 8. In the 'Sub Pages' tree view click on **Output Router**.

| Status_Configuration Backup                                                         |                                                                                                    |            |
|-------------------------------------------------------------------------------------|----------------------------------------------------------------------------------------------------|------------|
| Sub Pages<br>Backup_1.2.2.0.5.0<br>General Config<br>Device Scripts<br>Input Router | Output Router<br>Output Router Name:<br>Connected Video Input:<br>Connected Audio Input:<br>Backup Script:<br>Restore Script: | 5<br>5<br> |

- 9. Just enter the router input port numbers to where the video and audio signal of the Stellar XT backup device are connected.
- 10. Click on **Apply** to confirm all entries.

## **Backup Operation**

### **Before Backup**

To check if the configuration of the Stellar XT topology devices is correctly done, try to simulate an error condition that will trigger the backup operation. But first check if the following requirements are fulfilled:

- The output router has to be configured for a normal operation condition:
  - Right-click on the output router name and select Properties.
  - On the 'Matrix' tab page set the router cross points according to the topology. Input port 1 is internally routed to output port 1, Input port 2 is internally routed to output port 2, Input port 3 is internally routed to output port 3,

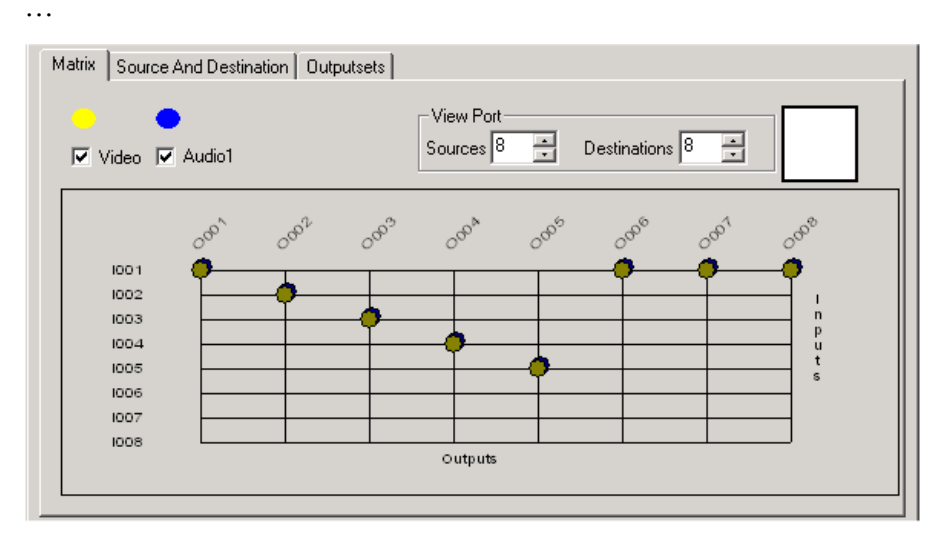

- Click on **Apply** to confirm the routing.
- Leave the user interface open to see the changes in case of a backup operation.
- In the previous topic **Configuration** the normal Stellar XT devices are set to use the 'Relay A' status as a trigger for backup. Configure the alarm processing in such a way that when a certain alarm occurs, it is reflected in the status of Relay A.

Example: A good alarm to test is 'Input Loss'.

• The topology is ready for testing. Generate an alarm to trigger the backup.

**Example:** Generate an 'Input Loss' on the StellarXT\_Bkp\_1 by removing the signal to the input of the device.

### Backup Operation, Continued

#### After Backup

Check the following items to see if the backup operation is successful.

#### **Signal Recovery**

Due to the input signal removal, the output signal of StellarXT\_Bkp\_1 is interrupted. After backup the output signal recovers, but is now generated by StellarXT\_BkpDev.

#### **Router Switching**

On the user interface of the output router, the cross point 'input port 1 to output port 1' has changed to 'input port 5 to output port 1' with help of the backup script.

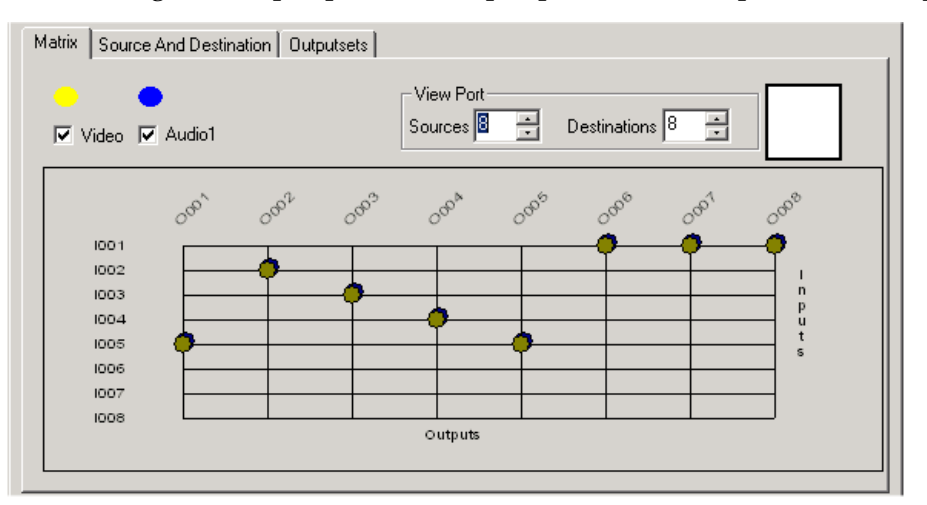

#### **Device Status**

The 'Status Configuration' tab page of the Stellar XT user interfaces shows the status:

• A normal device indicates the alarm status of Relay A and that it is in backup.

| Status_Configuration Backup |        |   |
|-----------------------------|--------|---|
|                             |        |   |
| Backup Status:              | backup | • |
| Relay A Status:             | alarm  |   |

• The backup device indicates that it replaces a normal device. On the 'Backup' tab page the name of the normal device in backup can be seen.

| Status_Configuration Backup                                                                          |                                                  |                 |  |
|----------------------------------------------------------------------------------------------------|--------------------------------------------------|-----------------|--|
| Sub Pages<br>Backup_1.2.2.0.5.0<br>General Config<br>Device Scripts<br>Input Router<br>Output Router | - Backup_1.2.2.0.5.0<br>Backed up by Device:<br> | StellarXT_Bkp_1 |  |

## **Restore Operation**

### **Restore Mode**

In the topology example of the topic **Configuration** the restore mode is set to 'manual':

- Restore is not executed automatically once the alarm condition disappears.
- The restore operation must be started manually.

During the restore operation the output router is switched back to the original routing with help of the restore script.

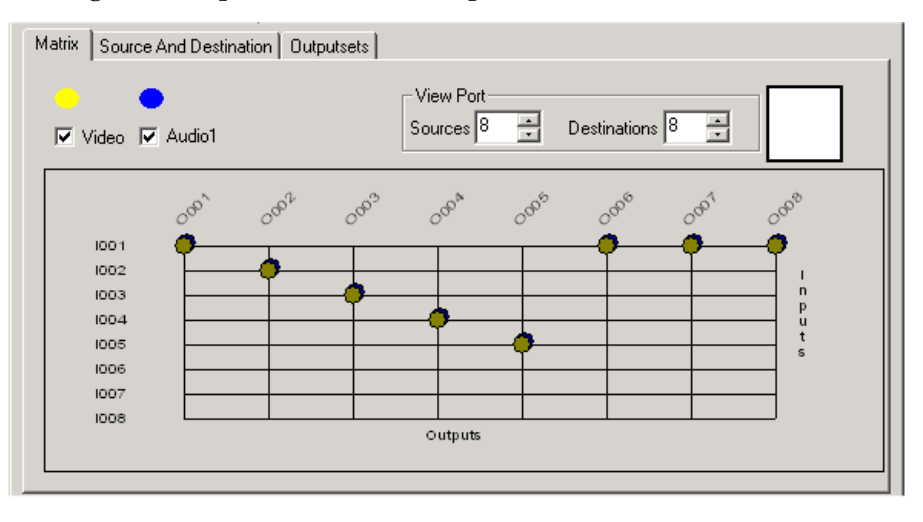

© 2003 Scientific-Atlanta Europe NV. All rights reserved.

| Term, Acronym, Abbreviation | Meaning                                    |
|-----------------------------|--------------------------------------------|
| AC                          | Alternate Current                          |
| AWG                         | American Wire Gauge                        |
| CSA                         | Canadian Standards Association             |
| DC                          | Direct Current                             |
| EM                          | Element Manager                            |
| EMC                         | ElectroMagnetic Compatibility              |
| EN                          | European Norm                              |
| ESD                         | ElectroStatic Discharge                    |
| HFC                         | Hybrid Fiber/Coax                          |
| IEC                         | International Electro technical Commission |
| ID                          | Identification                             |
| IP                          | Internet Protocol                          |
| LED                         | Light Emitting Diode                       |
| MAC                         | Medium Access Control                      |
| NMS                         | Network Management System                  |
| PC                          | Personal Computer                          |
| PCM                         | Process Control Module                     |
| RAN                         | Return Authorization Number                |
| RMA                         | Return Material Authorization              |
| RCDS                        | Remote Control and Diagnostics System      |
| ROSA                        | RCDS Open System Architecture              |
| RX                          | Receiver                                   |
| SELV                        | Safety Extra-Low Voltage                   |
| SNMP                        | Simple Network Management Protocol         |

© 2003 Scientific-Atlanta Europe NV. All rights reserved.

### Index

About the Apollo MKII, 1-2 Apollo MKII Features and Benefits, 1-3 Illustration, 1-3 Installation Steps, 1-5 MIB Files, 6-4 Software Upgrade, 6-2 Terminology, 1-4 Apollo MKII Driver Installation, 3-2 License, 3-2 Message Settings, 3-8 Messages, 3-8 Opening User Interface, 4-2 Apollo MKII Site Adding Scan Ranges, 4-4 Assigning Names and Locations, 4-6 Changing Name and Location, 4-7 Introduction, 4-4 Local Control Settings, 4-12 Mapping New Devices, 4-6 **RCDS** Communication Parameters, 4-12 Remapping Existing Devices, 4-9 Removing Scan Ranges, 4-5 To Filter List of New Units, 4-8 To View All Devices of Remote Site, 4-11 Un-assigning a Device, 4-7 Apollo Protocol Driver Adding a Remote Site, 3-4 Changing Site Properties, 3-6 Checking Non-Responding Sites, 3-6 Opening User Interface, 3-2 Removing a Site, 3-5

Cable Connections 3-pins CombiCon Type, 2-21 4-pins MATE-N-LOCK Type, 2-22 CLI Port, 2-20 Ethernet, 2-17 Introduction, 2-17 RCDS, 2-18

Installation Steps Device, 1-5 Device Driver, 1-5 Protocol Driver, 1-5 Quick Installation Reference, 1-5 ROSA EM Functionality, 1-5 IP Configuration, 2-24

**P**ower Connection -48 V DC Guidelines, 2-11 -48 V DC to -60 V DC Guidelines, 2-12 AC Mains Voltage Guidelines, 2-11 Bonding Terminal, 2-10 Centralized DC Power Systems, 2-13 Introduction, 2-10 Protective Grounding, 2-10 Power Connection Cabling -48 V DC and -60 V DC System, 2-15 AC Power Supply, 2-14 Bonding Terminal, 2-16 DC Power Supply, 2-14 Product Information Introduction, 1-6 Product Support Introduction, 7-2 Telephone Numbers, 7-2

### Index

**R**ack Mounting Cooling Requirements, 2-5 Device Dimensions, 2-4 Front Dimensions, 2-4 Mounting Requirements, 2-6 Mounting the Apollo MKII, 2-6 **Rack Mounting Safety Precautions Elevated Operating Ambient** Temperature, viii Mechanical Loading, viii Reduced Airflow, viii **RCDS** Port Configuration, 2-19 Jumper Setting, 2-19 RS-232 Configuration, 2-18 RS-485 Configuration, 2-18 **Returning Products** Introduction, 7-4 Obtaining Information, 7-4 Packing and Shipping, 7-5 ROSA EM Description, 1-2 Features, 1-3 How to Use, 1-5 **ROSA EM Drivers** Additional Information, 5-12 Equipment Management, 5-10 Installation, 5-2 Mapping of Agent, 5-4 ROSA EM Device Configuration, 5-8 TCP/IP Interface Assign IP Address, 2-24 Connection, 2-17 Description, 1-2 Features, 1-3 IP Configuration, 2-24 IP Configuration Tool, 2-24 Technical Specifications AC Power Supply, A-2 DC Power Supply, A-2 Ports, A-3 Temperature, A-2 Weight and Dimensions, A-2

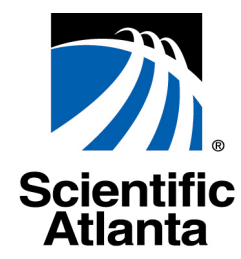

Scientific-Atlanta Europe NV

Luipaardstraat 12

B-8500 Kortrijk, Belgium www.scientificatlanta.com

This document includes various trademarks of Scientific-Atlanta, Inc. Please see the Notices section of this document for a list of the Scientific-Atlanta trademarks used in this document. All other trademarks shown are trademarks of their respective owners.

Product and service availability is subject to change without notice.

© 2003 by Scientific-Atlanta Europe NV All rights reserved.

July 2003 Printed in Belgium

Part Number 4001750 Rev B

Bringing the Interactive Experience Home M